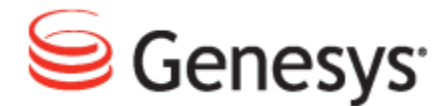

**Genesys Quality Management 8.1** 

# **Quality Manager Administration Guide**

The information contained herein is proprietary and confidential and cannot be disclosed or duplicated without the prior written consent of Genesys Telecommunications Laboratories, Inc.

Copyright © 2011–2012 Genesys Telecommunications Laboratories, Inc. All rights reserved.

#### **About Genesys**

Genesys is the world's leading provider of customer service and contact center software - with more than 4,000 customers in 80 countries. Drawing on its more than 20 years of customer service innovation and experience, Genesys is uniquely positioned to help companies bring their people, insights and customer channels together to effectively drive today's customer conversation. Genesys software directs more than 100 million interactions every day, maximizing the value of customer engagement and differentiating the experience by driving personalization and multichannel customer service - and extending customer service across the enterprise to optimize processes and the performance of customer-facing employees. Go to www.genesyslab.com for more information.

Each product has its own documentation for online viewing at the Genesys Technical Support website or on the Documentation Library DVD, which is available from Genesys upon request. For more information, contact your sales representative.

#### Notice

Although reasonable effort is made to ensure that the information in this document is complete and accurate at the time of release, Genesys Telecommunications Laboratories, Inc., cannot assume responsibility for any existing errors. Changes and/or corrections to the information contained in this document may be incorporated in future versions.

#### Your Responsibility for Your System's Security

You are responsible for the security of your system. Product administration to prevent unauthorized use is your responsibility. Your system administrator should read all documents provided with this product to fully understand the features available that reduce your risk of incurring charges for unlicensed use of Genesys products.

#### Trademarks

Genesys and the Genesys logo are registered trademarks of Genesys Telecommunications Laboratories, Inc. All other company names and logos may be trademarks or registered trademarks of their respective holders. © 2012 Genesys Telecommunications Laboratories, Inc. All rights reserved.

The Crystal monospace font is used by permission of Software Renovation Corporation, www.SoftwareRenovation.com.

### **Technical Support from VARs**

If you have purchased support from a value-added reseller (VAR), please contact the VAR for technical support.

#### **Technical Support from Genesys**

If you have purchased support directly from Genesys, please contact Genesys Technical Support. Before contacting technical support, please refer to the *Genesys Care Program Guide* for complete contact information and procedures.

#### **Ordering and Licensing Information**

Complete information on ordering and licensing Genesys products can be found in the Genesys Licensing Guide.

#### Released by

Genesys Telecommunications Laboratories, Inc. www.genesyslab.com

Document Version: 81gqm\_ad\_qm\_10-2012\_v8.1.501.00

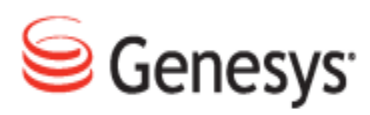

# **Table of Contents**

| Chapter 1 | Introduction                                                  | 6  |
|-----------|---------------------------------------------------------------|----|
|           | Document Purpose                                              | 7  |
|           | Audience                                                      | 7  |
|           | Document Version                                              | 7  |
|           | Typographical Conventions                                     | 8  |
|           | Expected Knowledge                                            | 8  |
|           | Browser Recommendations and Technical Requirements            | 8  |
|           | Internet Explorer Security Settings:                          | 10 |
|           | Technical Requirements for Playing Audio and Video Media      | 11 |
| Chapter 2 | Installation, Configuration and Operational Requirements      | 12 |
|           | Quality Manager Installation                                  | 13 |
|           | Quality Manager Configuration Settings                        |    |
|           | Basic Settings                                                | 15 |
|           | Rounding Strategy                                             | 17 |
|           | Scheduled Actions                                             |    |
|           | Quality Manager Integrations                                  | 20 |
|           | Quality Manager Operational Requirements                      | 21 |
|           | Password Configuration for Call Recording and Quality Manager |    |
|           | Default GQM Password Configuration                            | 23 |
| Chapter 3 | Licensing and Activation                                      |    |
|           | Activating Quality Manager                                    | 27 |
|           | Open Quality Manager in your web browser                      |    |
|           | Log In as Administrator                                       | 27 |
|           | Uploading the Un-activated Quality Manager License File       |    |
|           | The Activation Key                                            | 30 |
|           | Uploading the Activated Quality Manager License File          | 31 |
|           | Log Out, Refresh Page, Log In as CC Manager                   | 33 |
|           | Logged In as ccmanager                                        | 35 |
|           | Default Quality Manager Users                                 |    |

| Chapter 4 | Genesys Synchronization                                 |    |
|-----------|---------------------------------------------------------|----|
|           | Genesys Importer Features                               |    |
|           | Preparation for Importing                               |    |
|           | Importing Agent Groups and Related Users                |    |
|           | Importing Virtual Agent Groups                          |    |
|           | Advanced Filtering by Annex Value                       |    |
|           | Specify Agent Group Supervisors by specific Annex value | 43 |
|           | Authentication against Genesys Configuration Manager    | 45 |
|           | Quality Manager Genesys Configuration                   |    |
|           | User Synchronization Option                             |    |
|           | Scheduling Genesys Synchronization                      | 51 |
|           | Web-based Configuration                                 | 51 |
|           | Configuration at the Command Line                       |    |
|           | Integration Data Definition                             | 54 |
| Chapter 5 | Setting Up Data Export                                  |    |
|           | Customizing the Report Template Spreadsheet             |    |
|           | Excel Database Integration                              |    |
|           | Setup Instructions                                      | 60 |
|           | Create a Read-only Database User                        | 60 |
|           | Set up the ODBC Source                                  | 62 |
|           | Import the ODC Files                                    | 65 |
|           | Modifying ODC SQL Queries                               | 68 |
| Chapter 6 | Administration                                          | 70 |
|           | User Management                                         | 71 |
|           | Groups And Users In Quality Manager                     | 71 |
|           | The Group Manager                                       | 72 |
|           | Creating A User Group                                   | 73 |
|           | Viewing Users In Groups                                 | 74 |
|           | Adding an Agent User                                    | 75 |
|           | The User Manager                                        | 77 |
|           | Adding Supervisory Roles                                | 78 |
|           | Removing Users                                          |    |
|           | Removing a User Group                                   | 80 |
|           | The Role Manager                                        | 82 |

|           | Re-Defining User Roles                 |  |
|-----------|----------------------------------------|--|
|           | Enabling Agent Self-Evaluation         |  |
|           | Additional Options                     |  |
|           | Interaction Types                      |  |
|           | Audit Log                              |  |
|           | Quality Manager Options                |  |
|           | Quality Manager Administrative Options |  |
|           | Category Management                    |  |
|           | Wrapup Data                            |  |
|           | About Tab                              |  |
| Chapter 7 | Request Technical Support              |  |
|           |                                        |  |

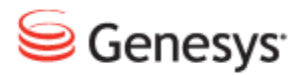

## Chapter

# Introduction

This chapter provides an overview of this document, identifies the primary audience, introduces document conventions, and lists related reference information.

This chapter contains the following sections:

Document PurposeAudienceDocument VersionTypographical ConventionsExpected KnowledgeBrowser Recommendations and Technical RequirementsInternet Explorer Security Settings:Technical Requirements for Playing Audio and Video Media

# **Document Purpose**

This document describes the configuration and administration of the Call Recording software and covers the most important maintenance tasks.

# Audience

This document is intended for the technicians responsible for system administration and maintenance.

# **Document Version**

The Genesys Quality Management products are provided by a partnership between Genesys and ZOOM International. The Genesys Quality Management products use a versioning format that represents a combination/joining of the versions used by these two separate entities. Although the Genesys Quality Management products and documentation use this combined versioning format, in much of the software and logs you will see the ZOOM versioning alone. You need to be aware of this, for example, when communicating with Technical Support.

The version for this document is based on the structure shown in the following diagram:

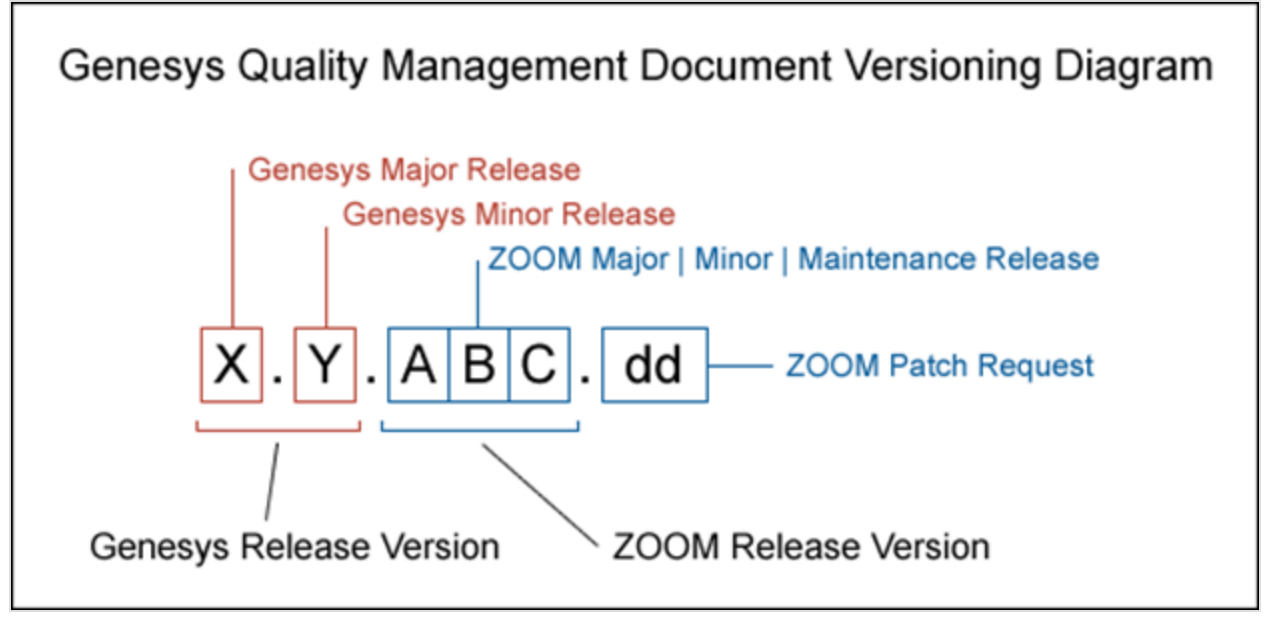

Quality Manager Administration Guide

# **Typographical Conventions**

Names of functions and buttons are in bold. For example: Upload.

File names, file paths, command parameters and scripts launched from the command line are in non-proportional font.

Referred documents are in italics. For example: see the document *This is a Document* for more information.

Code is placed on a gray background and bordered

Hyperlinks are shown in blue and underlined: http://genesyslab.com/support/contact.

# **Expected Knowledge**

Readers of this document are expected to have the following skills or knowledge:

Basic functionality of Genesys Call Recording system

Knowledge of Red Hat Enterprise Linux or CentOS installation and configuration

Unix-system administration skills.

# Browser Recommendations and Technical Requirements

A minimum screen resolution of 1024 x 768 is necessary to use the GQM applications comfortably.

The following supported browsers are recommended for the Web GUI. The Windows Media Player is needed for Call Recording. The Java plugin is required for Universal Player in Quality Manager.

### Important:

Use Java 6 with *Internet Explorer* or use another Browser. There is a known issue with Java 7 which causes *Internet Explorer* to freeze.

The browsers for PCs are shown in order of preference. The fastest performing browsers are first:

1. *Google Chrome:* Please download the latest version. Check issues using the latest browser version before reporting them. You must install the *Windows Media Player* plugin below:

http://www.google.com/support/chrome/bin/answer.py?hl=en&answer=95697

- 2. Internet Explorer 9
- 3. *Internet Explorer 8* with *Google Chrome Frame* plugin. The *Google Chrome Frame* plugin can be obtained here:

http://code.google.com/chrome/chromeframe/

- 4. *Internet Explorer 7* with *Google Chrome Frame* plugin. This version of IE should be upgraded to IE9 as soon as possible.
- 5. *Firefox 3.6.16*+ Admin rights required for installation. You must install the *Windows Media Player* plugin below:

http://www.interoperabilitybridges.com/windows-media-player-firefox-plugindownload

- 6. Opera 9+
- 7. Safari 5
- 8. Internet Explorer 8 without the Google Chrome Frame plugin. The performance is slow.

The following browsers are not recommended:

Internet Explorer 7 without the Google Chrome Frame plugin runs too slowly.

Internet Explorer 6 is not supported.

#### Important:

Use Safari or Firefox with Mac OS 10. There is a known issue with Chrome that causes problems with Universal player.

Web browsers require a media player plug-in (*Windows Media Player* 9+ for Windows PCs, *VLC* for Macs and Linux) for audio and video media review, and at least *Adobe Flash Player* 9.x runtime installed for viewing reports.

# **Internet Explorer Security Settings:**

Windows XP

The following recommendations are encouraged for the Web GUI running on Windows XP:

- Check that the Call Recording URL is included in the "Trusted sites". If not, include it there. If the user doesn't have administrator privileges, contact the system administrator or set security level of the zone that contains the server to Low.
- Check that there is no proxy enabled in the web browser. If there is, try to disable it. The proxy can affect the functionality.
- Set the security level of trusted sites to Low.

### Windows 7

The following recommendations are encouraged for the Web GUI running on Windows 7:

- Check that the Call Recording URL is included in "Trusted sites". If not, include it there. If the user doesn't have administrator privileges, contact the system administrator or set security level of the zone that contains the server to Low.
- Check that there is no proxy enabled in the web browser. If there is, try to disable it.
- Set the security level of trusted sites to Low.
- Disable protected mode for all zones. If protected mode is Enabled for the internet zone, it will affect the functionality, even if the server is in trusted sites (Internet Explorer only).

# **Technical Requirements for Playing Audio and Video Media**

The following media players are recommended for successful video and audio playback. Please see the Screen Capture Administration Guide for more information about media player configuration.

The media players are listed in order of preference, for the reasons supplied below:

- Microsoft Windows Media Player: Plays all audio and video media on the Windows 7 OS. Previous versions of Windows, for example, Vista and XP, need additional codecs to play video media.
   Download the K-Lite Codec Pack (BASIC or BASIC Mirror versions) from: <u>http://www.free-codecs.com/K\_Lite\_Codec\_Pack\_download.htm</u>.
- 2. VLC: Plays combined video and audio recordings, including dual-screen recordings of 1920x1080 or larger. It is not integrated into browsers, for example, *Internet Explorer* and *Firefox*, for audio playback. VLC is recommended for Macs and Linux-based systems for combined audio and video reviewing. VLC can be downloaded at: <a href="http://www.videolan.org/vlc/">http://www.videolan.org/vlc/</a>.
- 3. *QuickTime*: Plays audio and is integrated into *Internet Explorer*, but does not support playing mp3 audio and H.264 format video together for combined audio and video playback.

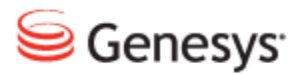

Chapter

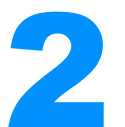

# Installation, Configuration and Operational Requirements

The following chapter describes the installation, configuration settings and operational requirements for Quality Manager.

This chapter contains the following sections:

Quality Manager InstallationQuality Manager Configuration SettingsScheduled ActionsQuality Manager IntegrationsQuality Manager Operational RequirementsPassword Configuration for Call Recording and Quality ManagerDefault GQM Password Configuration

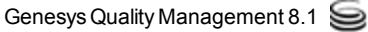

# **Quality Manager Installation**

Quality Manager 8.1.50x is bundled with Call Recording 8.1.50x as part of Genesys GQM 8.1.50x therefore it is activated by selecting it in the Services menu during Call Recording setup.

During the GQM setup process, Quality Manager is configured automatically to work with the Call Recording database and any Contact Center integration specified.

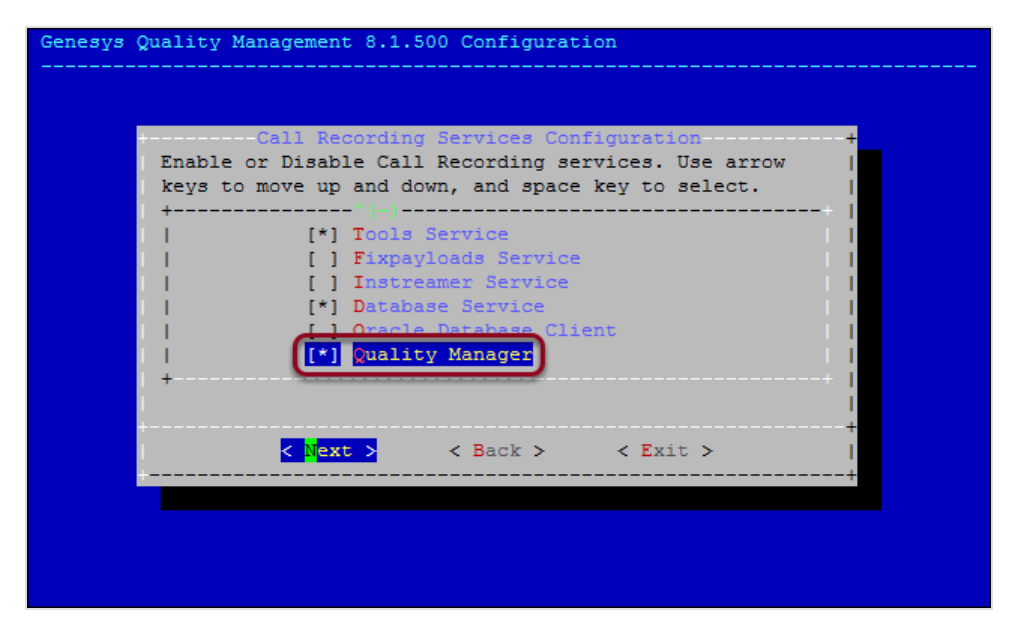

Figure 1: Genesys Call Recording Service Configuration

### Important:

### Oracle database

Quality Manager 8.0.48x introduced support for Oracle databases. When used with Oracle, Quality Manager can either share the same database as Call Recording, or use an entirely different database server. Oracle configuration is accomplished during GQM setup – refer to the Using Oracle guide for more details about configuration and data migration to/from Oracle. As one of the final steps of the GQM setup wizard, make sure that you confirm the option to increase the memory allocated to the Tomcat web server, which is important for stable operation of Quality Manager.

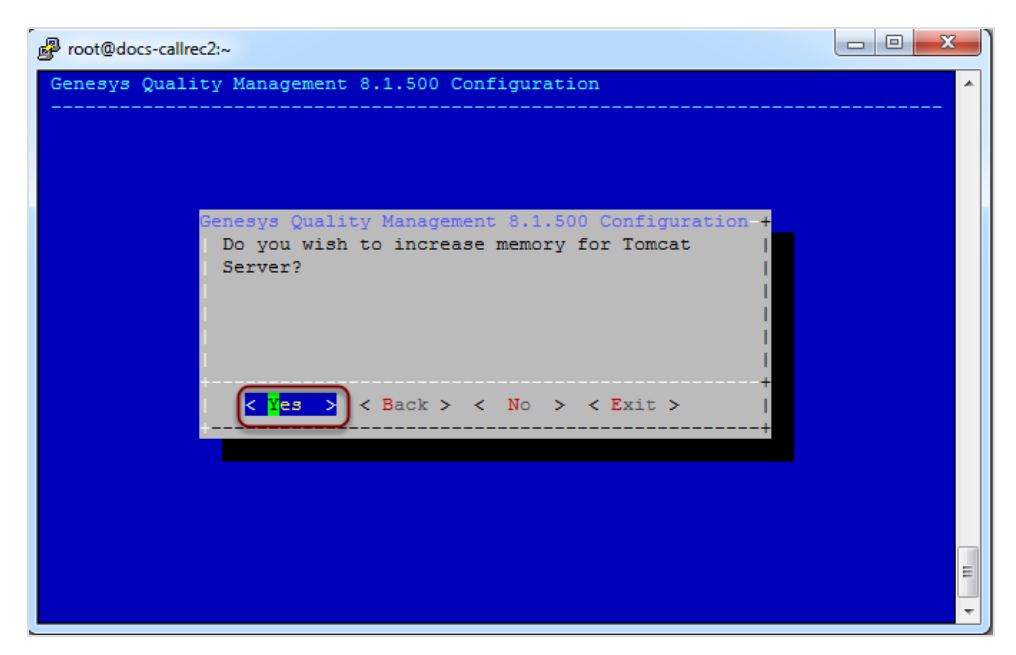

Figure 2: Increase Tomcat Memory Allocation

For more information on Call Recording installation and setup, see the Genesys Implementation Guide.

# **Quality Manager Configuration Settings**

After Call Recording setup is complete and the Call Recording Web User Interface (UI) is available, view and edit the most important Call Recording configuration settings for Quality Manager by logging in to the Call Recording Web UI as an administrator.

Navigate to Settings > Configuration > Quality Manager Setup.

The tab opens.

| ALC ALCONS RECEIPT CONTINUES                                      | Logged in as: Victor Meldrew                                                   |
|-------------------------------------------------------------------|--------------------------------------------------------------------------------|
| Recorded calls                                                    | 🚾 Restored calls 🤹 Users 🐖 Recording rules 👫 Settings 💟 About 🔑 Audit 🗙 Logout |
|                                                                   | Configuration Logs Status Reporting License info                               |
|                                                                   |                                                                                |
| Modules Call Recording Core Protocol Drivers Recorders Decoders W | Veb UI Screen Capture Extras Maintenance Quality Manager User Setup            |
| Quality Manager Setup                                             |                                                                                |
| Quality Manager Setun                                             |                                                                                |
| Quality Hundger Octop                                             |                                                                                |
|                                                                   |                                                                                |
| Basic Setup                                                       |                                                                                |
| Quality Manager database                                          | scorecard                                                                      |
| Quality Manager Authentication Pool                               | scorecard -                                                                    |
| Call Recording database                                           | callrec 🗸                                                                      |
| Wrap up key                                                       | II null II - This must be set in Advanced Search                               |
| Agent ID key                                                      | II null II 🔻 This must be set in Advanced Search                               |
| URL to Call Recording stream                                      | http://192.168.110.79:80                                                       |
| Login for Call Recording Media                                    | scorecard                                                                      |
| Password for Call Recording Media                                 | ,tMF-Az~Z8RDERU1S,                                                             |
| SMTP Server                                                       |                                                                                |
| 2                                                                 |                                                                                |
| SMTP Server                                                       | 192.168.159.21                                                                 |
| Excel Reports Setup                                               |                                                                                |
| Save configuration 3                                              | L Instant accurated                                                            |
| Reload configuration                                              | //cz.zoom.scorecard.                                                           |
| Lower Grade Is Better                                             | N .                                                                            |

Figure 3: Quality Manager Configuration - Basic Setup

## **Basic Settings**

- 1. The **Basic Setup** section contains the following settings:
- Quality Manager database: the database pool to use for Quality Manager data, which includes saved evaluations, user data, and media location (link) data. Database Pools are defined in Settings > Call Recording Core > Database.
- Quality Manager Authentication Pool: the default database pool to use for Quality Manager authentication. This is usually set to the same value as for Quality Manager database.

- Wrap up key: The external data key that identifies the agent wrapup data, obtained via a Call Recording integration module. This allows Quality Manager to use this value when searching for evaluations, for example. The value for this key should be GEN\_TEV\_CallID for Genesys taken from a custom advanced search Item key, specified in the Advanced Search column setup in the Web GUI: Settings > Web UI > Search > Advanced Search.
- Agent ID Key: The external data key that identifies the agent ID in the Contact Center, obtained via a Call Recording integration module. This is essential because Quality Manager uses this value to access specific agent's calls in Call Recording, for example when the calls need to be evaluated. For more information about user setup in Quality Manager, please see the User Management section in the Quality Manager User Guide CC Manager document.

### Important:

The **Agent ID Key** value must be GEN\_TEV\_ThisDN or GEN\_TEV\_ AgentID for Genesys and must be the same as the **Item key** value for an Advanced Search column for external integration data, specified in the Web GUI: **Settings > Web UI > Search > Advanced Search**. If these keys are not the same, Quality Manager reports such as the Interaction Volume chart will not function correctly.

For some integration scenarios, recorded call data is required before external data keys become available for selection in the Web GUI.

- URL to Call Recording stream: The base URL for access to media files for streaming. Updated only for custom installations and https secure communication.
- Login for Call Recording Media: The user account login for Quality Manager to access Call Recording media files.
- Password for Call Recording Media: The user account password for Quality Manager.

### Important:

If the **Password for Call Recording Media** value is changed, users of Quality Manager will not be able to play evaluation media from Call Recording until the web server is restarted, using the following command (run with root user permissions): /opt/callrec/bin/rc.callrec\_web restart It is therefore recommended that the default randomly generated password is not updated often.

- 2. The **SMTP Server** section allows you to change the sending email server, from the server set by default, to the server of your choice.
- 3. Excel Reports Setup contains the following settings for exporting reports in spreadsheet format:
- Excel Template Path: This points to the following location on a default Call Recording server installation:

/opt/callrec/web/webapps/scorecardwebui/cz.zoom.scorecard.webui.Scorecard/ This directory location contains the styles.xlsx template file.

• Lower Grade is Better checkbox determines which order the grades are sorted in the exported spreadsheet. With the checkbox selected the lower scores are best and are sorted first; the higher numbers are worst and therefore appear last. With the checkbox unselected the reverse is true.

## **Rounding Strategy**

The Rounding Strategy section allows you to set the number of decimal places that can be used for the weight value of answers in Quality Manager questionnaires.

|                      | Rounding Strategy |   |  |
|----------------------|-------------------|---|--|
|                      | Default Scale     | 2 |  |
|                      | Points Scale      | 0 |  |
| Save configuration   | Percentage Scale  | 1 |  |
| Reload conliguration | Grades Scale      | 3 |  |

Figure 4: Rounding Strategy

It is possible to set separate settings for:

- Points Scale
- Percentage Scale
- Grades Scale

# **Scheduled Actions**

**Scheduled Actions** refers to regularly repeated actions, typically for user synchronization when using an integration module, or mail delivery.

To create a new mailer scheduled action for scheduling email delivery from ScoreCARD:

| Scheduled Actions                     |               |   |        |
|---------------------------------------|---------------|---|--------|
| Scheduler                             | MailScheduler | • | Remove |
| Start At23:00PeriodicityDaily         | 2             |   |        |
| New Scheduled Action<br>MailScheduler | ✓ New 1       |   |        |

Figure 5: Quality Manager Configuration - Mailer Scheduled Actions

- 1. Select MailScheduler in the New Scheduled Action field.
- 2. Select values for the following settings:
- Start At: start the mail delivery daemon at this time (hh:mm using 24 hour clock; for example: 23:00).
- Periodicity: run the mail daemon at these intervals: Every hour (the Start At value is not used), Daily, Weekly.

Scheduled Actions for integration module functionality are described in the appropriate integration configuration section of this guide:

Genesys integration scheduled actions

# **Quality Manager Integrations**

Quality Manager Integrations is the main section where Quality Manager-specific settings are configured for integration modules (Genesys).

More information can be found in the appropriate integration configuration section of this guide:

Genesys integration configuration

# Quality Manager Operational Requirements

The following are required for administration and operation of GQM Quality Manager 8.1.50x. For resource and installation requirements of the entire GQM, please see the Planning Guide.

- Administrative (root SSH) access to a running, licensed installation of Call Recording 8.1.50x
- A supported web browser
- A valid Quality Manager license (contact <u>http://genesyslab.com/support/contact</u> for more information)

# Password Configuration for Call Recording and Quality Manager

The Settings for Passwords for both Call Recording and Quality Manager are set in Call Recording. To change the password requirement settings navigate to **Settings > Web GUI > Password configuration** in Call Recording. Here you can configure:

- The minimum number of characters in the password
- The minimum number of lowercase letters (a-z)
- The minimum number of uppercase letters (A-Z)
- The minimum number of numbers (0-9)
- The minimum of non alphanumeric characters
- The password lifetime (length of time in days that a password may be used)
- The count of recent passwords (these may not be used again until they no longer appear on the list)
- The length of time for which an account is blocked in minutes

This allows passwords to fully comply with PCI DSS, please see the Security Guide for full details.

Where integration with external systems is used, the external system dictates password settings for external users.

# **Default GQM Password Configuration**

| Password configuration                      |    |  |
|---------------------------------------------|----|--|
| Minimum characters                          | 0  |  |
| Minimum lowercase characters                | 0  |  |
| Minimum capital characters                  | 0  |  |
| Minimum numbers                             | 0  |  |
| Minimum non alphanumeric characters         | 0  |  |
| Count of different recent passwords         | 4  |  |
| Password lifetime in days                   | 90 |  |
| Unsuccessful logins before lockout          | 3  |  |
| Time for which account is blocked (minutes) | 30 |  |

Figure 6: Password configuration

The figure above shows the default settings for **Password configuration**. **Password configuration** is one of the most important sections on the **Web UI**. The security of your GQM can be improved (or alternatively degraded) by settings found here. Please refer to the section on PCI Compliance in Security Guide for more details. For a secure password policy, ensure you specify values for the following settings:

| Setting               | Description                                                               | Values                                                                                                    |
|-----------------------|---------------------------------------------------------------------------|----------------------------------------------------------------------------------------------------|
| Minimum<br>characters | The password must contain at least this number of characters of this type | Recommended: strong passwords have at least 8 characters, formed from a mixture of three types of characters (for example lowercase, capital letters and numbers) |

| Setting                                                 | Description                                                                                                    | Values                                                   |
|---------------------------------------------------------|----------------------------------------------------------------------------------------------------|----------------------------------------------------------|
| Minimum<br>Iowercase<br>characters                      |                                                                                                    |                                                          |
| Minimum<br>capital letters                              |                                                                                                    |                                                          |
| Minimum<br>numbers                                      |                                                                                                    |                                                          |
| Minimum<br>non<br>alphanumeric<br>characters            |                                                                                                    |                                                          |
| Count of<br>different<br>recent<br>passwords            | How many times a password must be<br>changed before the same password<br>can be used again                                            | Recommended: at least 4                                  |
| Password<br>lifetime in<br>days                         | Number of days before a password has to be changed                                                                                    | Must be between 1 and 365 days (recommended:<br>90 days) |
| Unsuccessful<br>logins before<br>lockout                | How many times a wrong password<br>can be entered at login before the<br>account is blocked (must be unlocked<br>by an administrator) | Recommended: 3 (must be between 2 and 10)                |
| Time for<br>which<br>account is<br>blocked<br>(minutes) | Length of time an account remains<br>blocked before automatically<br>unblocking without administrator<br>intervention                 | Must be between 1 and 65535 minutes (about 45.5 days)    |

Table 1: Password Properties

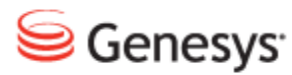

## Chapter

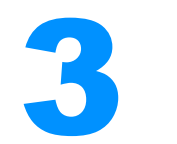

# **Licensing and Activation**

This section gives a step-by-step guide to the licensing and activation of Quality Manager.

This chapter contains the following sections:

Activating Quality Manager Log Out, Refresh Page, Log In as CC Manager Logged In as ccmanager Default Quality Manager Users

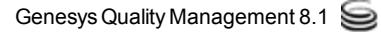

# **Activating Quality Manager**

### Important:

You only need to do this step if you intend to use Quality Manager. If you have not purchased a Quality Manager license, skip this step.

Before you can begin to configure Quality Manager, you will need to upload and install a valid license.

You will need to know the web URL to the Call Recording installation. Genesys Support has sent an un-activated license file. Save this un-activated license file in a location where you can access it easily. Do not rename this file.

### Open Quality Manager in your web browser

Open a web browser and enter the following URL:

http://<CallREC server>/scorecard-webui

Quality Manager will now open in the browser window. It usually takes a few seconds for the application to load before the login window appears.

### Log In as Administrator

| Log In    |                              |  |  |  |
|-----------|------------------------------|--|--|--|
| Log In:   | admin                        |  |  |  |
| Password: | •••••                        |  |  |  |
|           | og In Forgot password? Clear |  |  |  |
| -         | og in Forgot password? Clear |  |  |  |

Figure 7: Log in as Administrator

Log in as admin and enter the password (default: admin). The admin account is the only login that will work without a valid license.

| Choose a New Password                                |                   |  |  |
|------------------------------------------------------|-------------------|--|--|
| Your password has expired. Please provide a new one. |                   |  |  |
| Old Password:                                        | •••••             |  |  |
| New Password:                                        | •••••             |  |  |
| Repeat Password:                                     | •••••             |  |  |
|                                                      |                   |  |  |
|                                                      | Observed Operform |  |  |
| change and continue Cancel                           |                   |  |  |

Figure 8: Choosing a New Password

When logging in for the first time, a password change is required. The default password admin can never be used again.

### Important:

If you log in with an incorrect password twice, you will receive the message, "Warning: The next incorrect entry will lead to the account being locked". After the third attempt with the wrong password, the account will be blocked. This will become unblocked after a configurable period, typically half an hour.

# Uploading the Un-activated Quality Manager License File

Click About in the left hand menu. The tab below opens.

| About                      |                                                           |           |
|----------------------------|-----------------------------------------------------------|-----------|
| Product Info               | 0.4.500                                                   |           |
| version.                   | 8.1.500                                                   |           |
| Build:                     | 120929_1614                                               |           |
| Upload License             |                                                           |           |
|                            | Browse Upload License File                                |           |
| File Upload                |                                                           |           |
|                            | ibraries > Documents > 5.0 • + + Search 5.0               |           |
| Organize 🔻 🛛               | lew folder 🛛 🕄 🔻 🗍 🔞                                      |           |
| ★ Favorites<br>↓ Downloads | Documents library     S.0     S.0     S.0     S.0     S.0 |           |
| Desktop                    | Name                                                      |           |
| SharePoint                 | callrec.license                                           |           |
| zoom_exec                  | scorecard.license                                         |           |
| Desktop                    |                                                           |           |
| Document     Document      | S                                                         |           |
|                            | ▼                                                         |           |
|                            | File name:                                                |           |
| 2                          |                                                           | 786x789 🍕 |

Figure 9: Browse to the License File and Click 'Upload License File'

- 1. Click **Browse**, and navigate to the folder containing the licence file named scorecard.license.
- 2. Select the license file.
- 3. Click Open.
- 4. Click Upload License File.

The license file generates a unique **Activation key** based on information including the MAC addresses of the NICs in the server. If the MAC addresses need to be changed, a new license file will be required. Please contact the email address listed at <u>http://genesyslab.com/support/contact</u> for assistance.

### Tip:

If your import browser is Chrome, the file path may display incorrectly. For example, C:\fakepath\scorecard.license. This is an issue with Chrome and does not affect the upload.

## **The Activation Key**

|                                 | 🔽 Tooltips On 🛃 Admin, Admin (admin) 🔊 Logout 🖂 Me |  |  |  |  |  |  |
|---------------------------------|----------------------------------------------------|--|--|--|--|--|--|
| About 🗵                         |                                                    |  |  |  |  |  |  |
| Product Info                    |                                                    |  |  |  |  |  |  |
| Version:                        | 8.1.500<br>120929_1614                             |  |  |  |  |  |  |
| Build:                          |                                                    |  |  |  |  |  |  |
| Product License                 |                                                    |  |  |  |  |  |  |
| Product Name                    | Quality Manager<br>5.0                             |  |  |  |  |  |  |
| Product Version                 |                                                    |  |  |  |  |  |  |
| Owner                           | ZOOM Documentation                                 |  |  |  |  |  |  |
| Issue Date                      | Thu Sep 27 00:01:00 GMT+200 2012                   |  |  |  |  |  |  |
| Expiry Date                     |                                                    |  |  |  |  |  |  |
| License Type                    | COMMERCIAL                                         |  |  |  |  |  |  |
| State                           | ок                                                 |  |  |  |  |  |  |
| Activation Key                  | DL5NM-KF6C5-YDAGJ-QE84H-NJ9A3                      |  |  |  |  |  |  |
| Maximum Allowed Users           | 100                                                |  |  |  |  |  |  |
| Maximum Allowed Users [warning] | 100                                                |  |  |  |  |  |  |
| Upload License                  |                                                    |  |  |  |  |  |  |
| scorecard.license               | Browse Upload License File                         |  |  |  |  |  |  |

Figure 10: License is Now Uploaded

Once the un-activated license has been successfully uploaded, the Activation Key is visible on the Product License section of the About tab. Copy and paste the Activation Key into a new email and send it to the email address listed at <a href="http://genesyslab.com/support/contact">http://genesyslab.com/support/contact</a>. Genesys Support will send you an activated license file. Save this file where it can be access easily. Do not rename the file.

### Important:

If the license file is not accepted, ensure that it is named scorecard.license. Try uploading it in either Firefox or Internet Explorer if you have used a different browser, or try again after restarting Call Recording.

If you are still having an issue, contact Service and Support via the email address listed at <u>http://genesyslab.com/support/contact</u>.

### Uploading the Activated Quality Manager License File

|                           | File Upload                                  | X       |
|---------------------------|----------------------------------------------|---------|
| About 🗵                   | Search 49                                    | 0       |
| Product Info              |                                              | ~       |
| Version:                  | Organize  Vew folder                         |         |
| Build:                    | SharePoint Documents library Arrange by: Fol | lder 🔻  |
| Product License           | 🔚 Libraries                                  |         |
| Product Name              | Documents Name Date modi                     | fied    |
| Product Version           | Music 9/2/2011 1                             | 1:44 AM |
| Owner                     | Pictures Callrec-support.license 9/2/2011 1  | 2:15 PM |
| Issue Date                | Videos 0/2/2011 1                            | 2:14 PM |
| Expiry Date               | r Computer                                   |         |
| License Type              |                                              |         |
| State                     | 🗣 Network                                    |         |
| Activation Key            | ▼ <                                          | 4       |
| Maximum Allowed Users     | File name: scorecard  All Files              | -       |
| Maximum Allowed Users [wa | Open 🔽 Ca                                    | ancel   |
| Upload License            |                                              |         |
| scorecard.license         | Browse Upload License File                   |         |

Figure 11: Browse to the License File

- 1. Click **Browse**, and navigate to the folder containing the activated licence file named scorecard.license.
- 2. Select the license file.
- 3. Click Open.
- 4. Click Upload License File.

Please check the information on the About tab.

The GQM web server now has to be restarted. Log in to the server using an ssh client and switch to the root account, as described earlier for the Call Recording license.

### Restart the Web UI using the following command:

/opt/callrec/bin/rc.callrec\_web restart

# Log Out, Refresh Page, Log In as CC Manager

|           |        | Log In           |       |  |  |  |
|-----------|--------|------------------|-------|--|--|--|
| Log In:   | ccm    | ccmanager        |       |  |  |  |
| Password: | •••    | •••••            |       |  |  |  |
|           | Log In | Forgot password? | Clear |  |  |  |

Figure 12: Log Out, Refresh the Page and Log In as CC Manager

Log in as Call Center Manager (ccmanager) in order to set up Quality Manager. Log out of the application and refresh the page (click F5 or equivalent in the browser).

Log in as ccmanager with the default password admin.

When logging in for the first time, a password change is required. The default password admin can never be used again.

| Choose a New Password                                |                            |  |  |  |  |  |  |
|------------------------------------------------------|----------------------------|--|--|--|--|--|--|
| Your password has expired. Please provide a new one. |                            |  |  |  |  |  |  |
| Old Password:                                        | •••••                      |  |  |  |  |  |  |
| New Password:                                        | •••••                      |  |  |  |  |  |  |
| Repeat Password:                                     | •••••                      |  |  |  |  |  |  |
|                                                      |                            |  |  |  |  |  |  |
|                                                      | Change and Continue Cancel |  |  |  |  |  |  |

Figure 13: Choosing a New Password

### Important:

### New passwords must have:

- at least 8 characters
- with at least one character a number (0-9)
- at least one character a lowercase letter (a-z)
- one character an upper case letter (A-Z)

### Important:

If you log in with an incorrect password twice you receive the message "Warning: The next incorrect entry will lead to the account being locked". After the third attempt with the wrong password the account will be blocked. This will become unblocked after a configurable period.

# Logged In as ccmanager

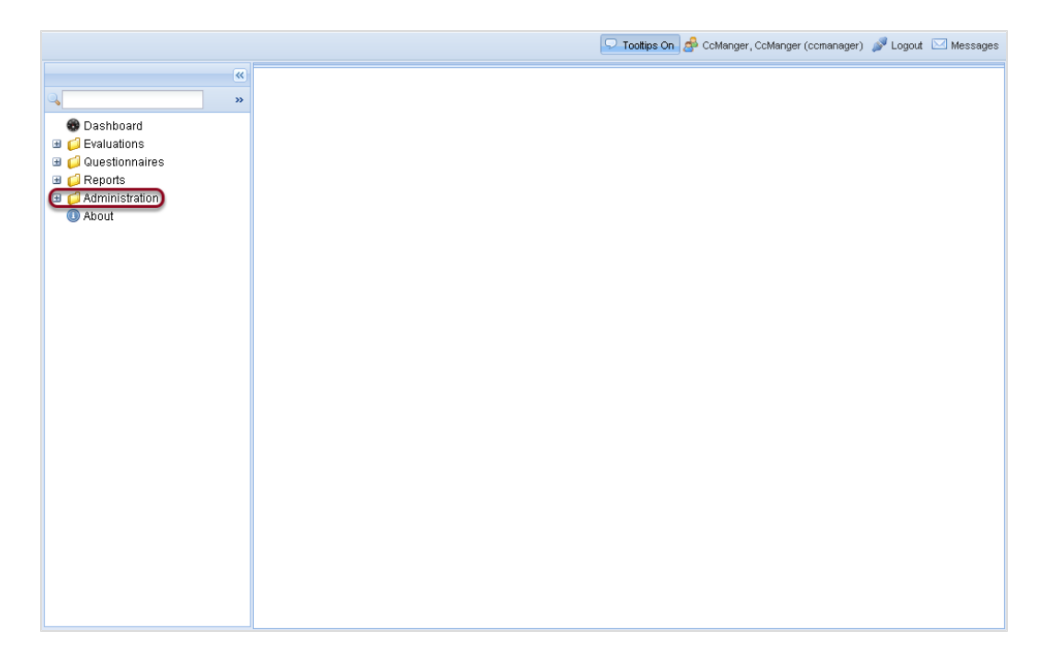

Figure 14: Logged in as CC Manager

Once logged in as comanager, users and groups can be configured (see the Quality Manager User Guide for more information).

# **Default Quality Manager Users**

| 🔽 Toottips On 🔗 Cotkanger, Cotkanger (comanager) 🧬 Logout. 🖂 Messages                                                                                                    |    |                          |                                                               |                                                 |                                                     |                                                          |                                                            |                                                       |                                                                                                    |
|----------------------------------------------------------------------------------------------------|----|--------------------------|---------------------------------------------------------------|-------------------------------------------------|-----------------------------------------------------|----------------------------------------------------------|------------------------------------------------------------|-------------------------------------------------------|----------------------------------------------------------------------------------------------------|
|                                                                                                    | Us | sers                     |                                                               |                                                 |                                                     |                                                          |                                                            |                                                       |                                                                                                    |
| ۹ »                                                                                                    | ٢  | 🛇 Add 🖉 Edt 🤤 Remove     |                                                               |                                                 |                                                     |                                                          |                                                            |                                                       | 🔍 Search                                                                                                    |
| <ul> <li>Dashboard</li> <li>Evaluations</li> <li>Administration</li> <li>Administration</li> <li>Group Manager</li> <li>User Manager</li> <li>Interaction Types</li> <li>Audit Log</li> <li>Role Manager</li> <li>ScoreCARD Options</li> <li>About</li> </ul> |    | Add<br>N.<br>1<br>2<br>3 | 4 P Edit C Renove<br>Surrane<br>CoManger<br>Locomporterdaemon | Name<br>Admin<br>CcManger<br>ipccimporterdaemon | Login D<br>admin<br>comanager<br>ipocimporterdaemor | User Role<br>IT Administrator<br>CC Manager<br>*no role* | Belongs To Group<br>Root group<br>Root group<br>Root group | Database<br>ScoreCardDB<br>ScoreCardDB<br>ScoreCardDB | <ul> <li>Search</li> <li>Status</li> </ul> <ul> <li>Comparison</li> <li>Comparison</li></ul> |
|                                                                                                    | 14 | 4                        | Page 1 of 1                                                   | N   2                                           |                                                     |                                                          |                                                            |                                                       | Displaying 1 - 3 of 3                                                                                                    |

Figure 15: Default Quality Manager Users

Click **Administration >User Manager** to display the default users that Quality Manager installs.

The Quality Manager user 'ipccimporterdaemon' is added in to the database schema during the initial installation.

It is used only for synchronization with Genesys CIM (if used), and has no other use.

If required, an administrator can create a different user with synchronization privileges, and delete this default one. In this case the wbscimporter script must be provided with proper user access (permission) credentials.

### Important:

Note that importing users from Genesys CIM must be performed with an empty Quality Manager database (i.e. after Quality Manager installation but before adding any other users within Quality Manager).
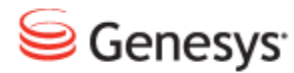

### Chapter

# **Genesys Synchronization**

The Quality Manager Genesys Importer can import and synchronize user and group information from a Genesys Configuration Server. The synchronization is only one-way (from the Genesys Configuration Server to Quality Manager), and you can configure whether local changes made to Genesys users and groups in Quality Manager are retained or overwritten during a synchronization operation.

Genesys users imported into Quality Manager can be authenticated directly against Genesys Configuration Server or a third party authentication service such as Microsoft Active Directory. In this scenario, no local user passwords are stored within Quality Manager.

This chapter contains the following sections:

Genesys Importer Features Quality Manager Genesys Configuration User Synchronization Option Scheduling Genesys Synchronization Integration Data Definition

# **Genesys Importer Features**

The following actions can be performed by the Genesys synchronization tool to data in Quality Manager based on updated data from Genesys Configuration Manager:

- · Add or remove agents.
- Add or remove team lists.
- Add or remove agent to/from team lists.
- Move agents between team lists.
- Make an agent a supervisor and vice-versa.
- Delete non-empty team list.
- Supervisor logs in as a normal user.

The Genesys Importer for Quality Manager enables Genesys user data to be mapped to the Quality Manager user data structures in an entirely configurable manner, even if Virtual Agent Groups (VAGs) are used in the Configuration Server. Further, by using the Annex configuration feature in Genesys Configuration Manager, imported user groups may be structured as a multi-tier group hierarchy within Quality Manager.

#### Important:

The Importer is run at regular intervals, defined by the settings in the <u>Scheduler</u> section of Quality Manager Genesys Configuration. This will overwrite any local role settings for users that you have configured in Quality Manager.

#### Preparation for Importing

Genesys Configuration Manager does not currently support agent group hierarchy. It is possible to create many subordinate folders and put various agent groups into them, but it is not possible to place an agent group below another agent group.

To be able to import the agents and supervisors successfully and allow the supervisors to evaluate their staff you must first create a group for the supervisors in Configuration Manager. Then you must create groups for the agents in Configuration Manager and link each group to particular supervisors.

- 1. Create a Virtual Agent Group (VAG) for the supervisors to be imported for example with the name GQM Supervisors in Configuration Manager.
- 2. Add the usernames of the supervisors to be imported to the VAG GQM\_ Supervisors.
- 3. Create an annex to the VAG GQM\_Supervisors with an annex name = import and a value = 2.

| Default key name: | import                                                                                                    |
|-------------------|----------------------------------------------------------------------------------------------------|
| Possible values:  | 0,1,2                                                                                                    |
| Description:      | <ul><li>0 = Do not import group and agents</li><li>1 = Import group only (no agents)</li><li>2 = Import group and agents</li></ul> |

- 4. Create a VAG for each group of agents to be imported each with a unique group name in Configuration Manager, for example GQM\_Team\_ A for the first group, GQM\_Team\_ B for the second group, GQM\_Team\_ C for the third group, GQM\_Team\_ D for the fourth group, and so on. Each VAG must have a different Skillnumber defined in Configuration Manager.
- 5. Add the usernames of the agents for each group to their appropriate VAG.
- 6. Create an annex to each agent VAG with an annex parameter = import and a value = 2.

To specify a multi-tier hierarchy when importing into Quality Manager, each agent group can have a link to a parent group defined in its Annex property. In this case, the Importer will create a multi-tier hierarchy of groups.

7. Create an annex to each agent VAG with an annex parameter = Supervisor and value = x, where x is one or more user names of the supervisor (evaluator) for that group contained in the VAG GQM\_ Supervisors. If there is more than one supervisor that can evaluate the group, the extra values can be entered, separated by commas. This will set which supervisors will be able to evaluate this group.

The following figure shows the supervisor parameter added to an agent group's **Annex** property in Genesys Configuration Manager.

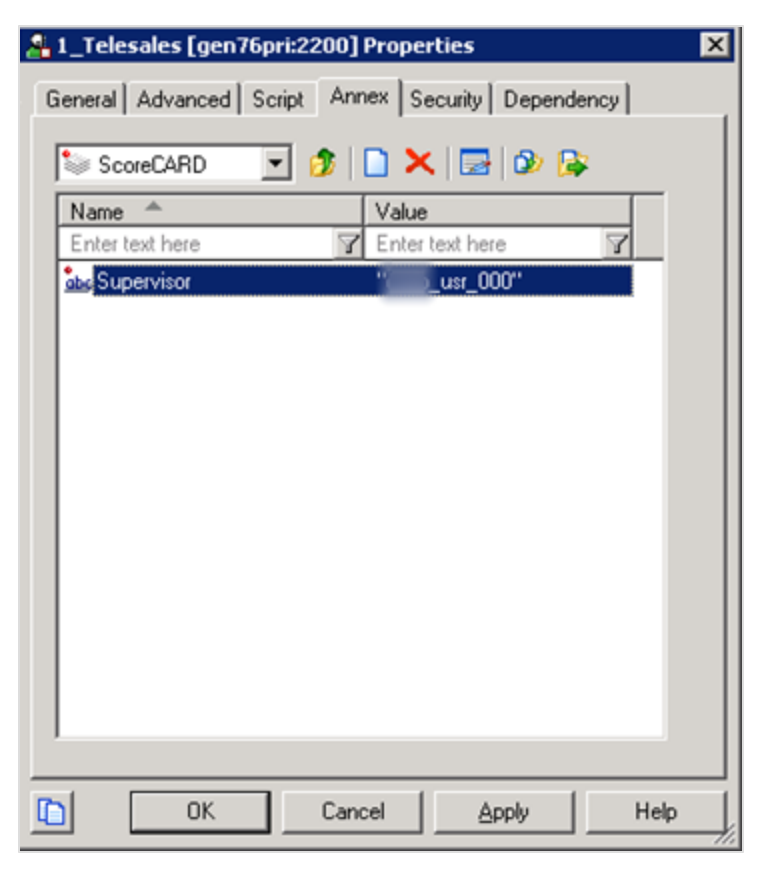

Figure 16: Genesys Annex Supervisor Parameter - Single Value

8. Create an annex to the Virtual Agent Group agents with an annex name = parent-group and a value = GQM\_Supervisors.

To specify a parent group for an agent or agent group, add the following parameter to its **Annex** tab in the properties dialog, Quality Manager section:

| Default key name: | parent-group                                                    |  |
|-------------------|-----------------------------------------------------------------|--|
| Possible values:  | [string]                                                        |  |
| Description:      | string refers to the name of the super-ordinate group or folder |  |

Table 3: Annex Parent-Group Parameter

 Ensure that Quality Manager includes the supervisor role in the <u>Role</u> <u>Manager</u> in the <u>Administration</u> section of Quality Manager. If the supervisor role is deleted or missing, the <u>Supervisor role equivalent</u> option in <u>Quality</u> <u>Manager Options</u> must be set to a different existing role name (not supervisor), otherwise the Importer will fail.

# Importing Agent Groups and Related Users

During an import operation, the Genesys Importer crawls the agent group structure that you have created in the Configuration Server and, based on filtering values, will import and then re-construct the group structure within Quality Manager. Only users that are members of selected groups will be imported. Selected groups may further be filtered at group or user level using the Annex value.

By default, all groups under the top **agent groups** folder in Configuration Manager will be imported. If a **Root Folder** is specified in the **Advanced Options** section of <u>Quality Manager Genesys Configuration</u>, all users and groups under this folder will be imported instead.

During an import synchronization, if an imported agent is disabled or removed from the Customer Interaction Management Platform (or CIM), the Importer sets the user's status in Quality Manager to **de-activated**. Agent records are not deleted from Quality Manager automatically, since evaluations may be associated with that agent.

#### Important:

Agents marked as disabled in Configuration Manager are imported but marked as inactive by the Importer and are not visible in Quality Manager. However, agent groups marked as disabled in Configuration Manager are imported but not marked inactive by the importer. Therefore, disabled agent groups are currently visible in Quality Manager.

### Importing Virtual Agent Groups

Virtual Agent Groups (VAGs) contain agents with a specific skill, as defined in the script section of the respective VAG. The Importer treats VAGs in the same way as regular agent groups or folders and filtering can also be applied to them.

### Advanced Filtering by Annex Value

By adding further parameters in the **Annex** tab of an agent or agent group's properties in Configuration Manager, advanced filtering and user import management can be specified.

For each of the following parameters, it is assumed that an Annex section named (by default) Quality Manager has been defined in the agent or group's properties dialog. Each parameter is added as a key/value pair in that section.

The section name and key names can be changed in the **Annex Options** section of <u>Quality Manager Genesys Configuration</u>, but it is recommended to leave them unchanged.

#### Filtering imported groups by specific Annex value

Filtering imported agent groups can be necessary for the following reasons:

- You may not want to import certain agents or agent groups within the target agent group structure.
- The structure of VAGs may contain duplicate records, so not all members of certain agent groups should be imported.

To add a filter for an agent or agent group, add the following parameter to its **Annex** tab in the properties dialog, Quality Manager section:

| Default key name: | import                                                                                                    |
|-------------------|----------------------------------------------------------------------------------------------------|
| Possible values:  | 0,1,2                                                                                                    |
| Description:      | <ul><li>0 = Do not import group and agents</li><li>1 = Import group only (no agents)</li><li>2 = Import group and agents</li></ul> |

Table 4: Annex import parameter

The default behavior of the Importer is to import all agent groups and their member agents, unless both, Annex processing is enabled and these keys are present.

### Specify Agent Group Supervisors by specific Annex value

Although the supervisor or manager for an agent group can be specified in the **Supervisor** field (in the **Advanced** tab of the agent group properties dialog), this is often not flexible enough for organizations using Genesys CIM; for example, more than one manager for a group cannot be specified this way.

In order to accommodate other different methods of specifying supervisors (such as via specific skills), the Genesys Importer can be explicitly given the usernames of supervisors for a particular agent group. To specify one or more supervisors or managers for an agent group, add the following parameter to its **Annex** tab in the properties dialog, Quality Manager section:

| Default key name: | supervisor                                                                                                    |
|-------------------|----------------------------------------------------------------------------------------------------|
| Possible values:  | [string],[string],                                                                                                    |
| Description:      | string refers to the username of a user who will be assigned a manager role of this agent group in Quality Manager. Further usernames can be added, separated by commas. |

Table 5: Annex supervisor parameter

The following figure shows multiple supervisors added to an agent group for import.

| Senera               | lesales [g<br>I   Advanc | en76pri:2200] Properties                                                             |
|----------------------|--------------------------|--------------------------------------------------------------------------------------|
| Nam<br>Ente<br>åts S | abc                      | Option Name:<br>Supervisor<br>Option Value:<br>Usr_000, usr_005,usr_008<br>OK Cancel |
|                      | 01                       | Cancel Apply Help                                                                    |

Figure 17: Genesys Annex supervisor parameter - multiple values

# Authentication against Genesys Configuration Manager

Imported users are authenticated against the Genesys Configuration Manager. If a specified user is not (or no longer) present in Configuration Manager, access is declined and the event noted in the Quality Manager event log.

If the Configuration Server uses a secure (TLS) connection, ensure that the **Use Secure Connection** parameter is checked in the Genesys Configuration Server section of Quality Manager Genesys Configuration.

# **Quality Manager Genesys Configuration**

The Genesys integration configuration for Quality Manager can be viewed and modified in the Call Recording Web UI by navigating to **Settings > Configuration > Quality Manager > Integrations section**.

When Genesys GIM or Genesys Driver is selected during GQM setup, a Genesys integration setting group is automatically added in the **Integrations** section. However, integration setting groups can be added and removed manually by using the appropriate **New** and **Remove** buttons in the **Integrations** section.

| 000 |                                                       |                  |  |  |  |  |
|-----|-------------------------------------------------------|------------------|--|--|--|--|
|     | Conecus Score CADD Integration                        |                  |  |  |  |  |
|     | Schests Scoreento Integration                         |                  |  |  |  |  |
|     | Genesys Configuration Server                          |                  |  |  |  |  |
|     | Genesus Config Server Drimany Address                 | //gen76pri:2200  |  |  |  |  |
|     | Conocius Config Server Primary Address //gen/opn.2200 |                  |  |  |  |  |
|     | User Name                                             | default          |  |  |  |  |
|     | Password                                              | •••••            |  |  |  |  |
|     | Application Name                                      | CalIREC GIM      |  |  |  |  |
|     | Use Secure Connection                                 |                  |  |  |  |  |
|     | Request Time                                          | 1000             |  |  |  |  |
|     | Connection Character Set                              | Local Encoding 👻 |  |  |  |  |
|     | Advanced Options                                      |                  |  |  |  |  |
| ~   |                                                       |                  |  |  |  |  |
| 2)  | Tenant Name                                           |                  |  |  |  |  |
|     | Root Folder                                           |                  |  |  |  |  |
|     | Enable Annex Based Filtering                          |                  |  |  |  |  |
|     | Annex Options                                         |                  |  |  |  |  |
| _   | Section Name                                          | ScoreCARD        |  |  |  |  |
| 3)  | Option name for "Import"                              | import           |  |  |  |  |
|     | Option name for "Parent Group"                        | parent-group     |  |  |  |  |
|     |                                                       | supervisor       |  |  |  |  |
|     |                                                       |                  |  |  |  |  |

### ScoreCARD Integrations

Figure 18: Quality Manager Configuration - Genesys Integration

The Genesys integration setting group contains the following settings:

#### 1. Genesys Configuration Server

The following settings should be pre-configured in the Configuration Server before entering them here, and will usually be populated by the values specified during GQM setup.

 Genesys Config Server Primary Address, Genesys Config Server Secondary Address: The main and secondary IP address or Fully Qualified Domain Name (FQDN) for your Genesys Configuration Server.

- User Name, Password: The username and password that allows the application to have access to the Configuration Server.
- Application Name: The Application Name for the integration module.
- Use Secure Connection: Check this setting if the Configuration Server requires a secure (TLS, or Transport Level Security) connection. This is not related to (and independent of) Key Manager settings in GQM.
- **Request Time**: The maximum length of time (in seconds) for the integration module to wait before terminating the connection to the Configuration Server.
- Connection Character Set: The character set used for the connection to the Configuration Server. Default is Local Encoding, which uses the character set specified for the Call Recording server. The remaining character sets enable a custom character set to be specified if the Configuration Server requires it.

#### 2. Advanced Options

The Advanced Options concern the method of agent filtering during synchronization between integration module and Configuration Server.

- **Tenant Name**: The name of the **Tenant** in Configuration Manager when Configuration Server is configured for multiple tenants. If this field is left blank in a multi-tenant scenario, the Importer will process the parent tenant (**Environment**), losing tenant agent group hierarchy and causing inconsistencies if different tenants use the same agent or agent group name.
- **Root Folder**: The name of a folder in Configuration Manager under which all folders and agent groups are to be imported. If this is left blank, all folders and groups under the top agent groups folder will be imported.
- Enable Annex Based Filtering: Filtering and exclusion of agents and agent groups is possible using Annex filtering, which is enabled by checking this box. If enabled, the Annex of the agent or agent group in Configuration Manager must contain the required import key, otherwise the importer will import the whole group and associated agents by default. See <u>Genesys Importer Features</u> for more information on Annex configuration.

#### 3. Annex Options

If the **Enable Annex Based Filtering** option in **Advanced Options** is checked, the following settings allow customization of the key values used for Annex configuration in Configuration Manager. However, it is recommended that the default settings are used.

- Section Name: The name of the Quality Manager configuration section in the Annex (default: ScoreCARD).
- Option Name for "Import": (default: import).

- Option Name for "Parent Group": (default: parent-group).
- Option Name for "Supervisor": (default: supervisor).

# **User Synchronization Option**

Quality Manager user profiles that are imported from Genesys can be configured to either discard all modifications made to them within Quality Manager during synchronization (synchronization 'on'), or to retain all locally-modified settings (synchronization 'off'). In the latter case, the user profile is effectively skipped during synchronization, including the user password, which is always authorized against the user's Genesys password.

By default, all imported users have synchronization switched on. To switch on/off synchronization for a Genesys-imported user profile, select the user in the **User Manager** or within the **Group Manager** and click **Edit**. A check mark in the **Synchronized** checkbox indicates synchronization is activated.

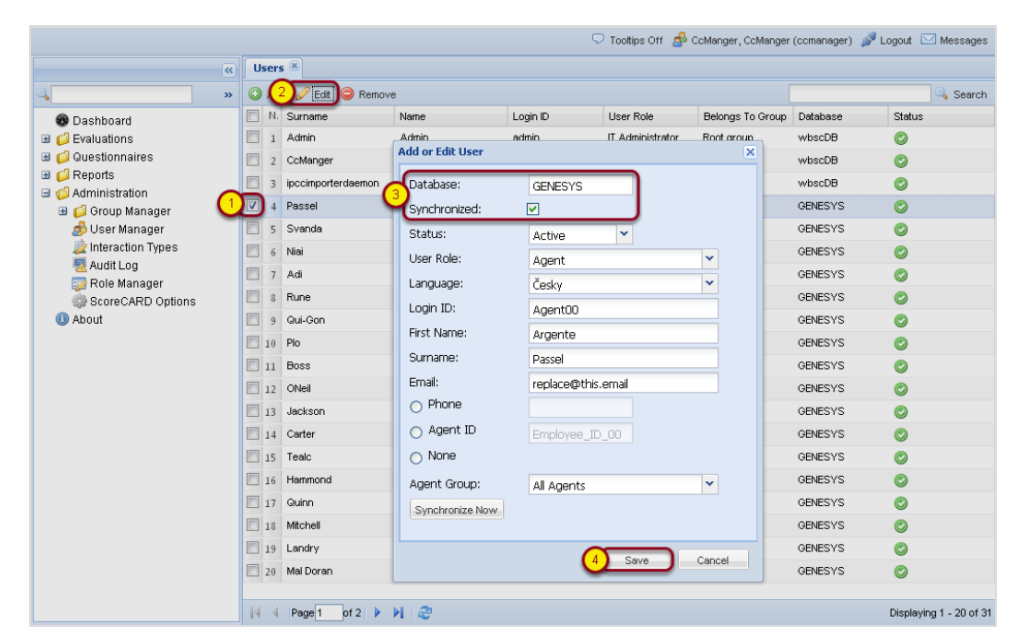

Figure 19: User Profile Synchronize Setting for a Genesys Imported User in Quality Manager

# **Scheduling Genesys Synchronization**

Genesys synchronization can be scheduled either in the Call Recording Web GUI, or at the command line as a cron job. The web-based interface is more accessible, but scheduling and running synchronization at the command line can be preferable for fine tuning during the implementation phase.

Before running Genesys synchronization for the first time, ensure that you have uploaded a valid license to Quality Manager and logged in to Quality Manager as ccmanager at least once, due to the PCI DSS requirement to change passwords on first access.

### Web-based Configuration

The Scheduler section of Genesys Quality Manager Configuration is used to configure when and how often the Genesys importer daemon is run. After initial installation, no scheduling is defined, so by default no import synchronization takes place without this section being updated.

| Scheduled Actions                  |                         |                 |
|------------------------------------|-------------------------|-----------------|
| Scheduler                          | Genesys User Import Sch | eduler 👻 Remove |
| Start At                           | 23:00                   |                 |
| Periodicity                        | Daily 👻                 |                 |
| Default Language (Country Code)    | US 🕻                    | 2               |
| Source                             | GENESYS                 |                 |
| Scorecard Authorized User Login    | ccmanager               |                 |
| Scorecard Authorized User Password | MyPassword              |                 |
| New Scheduled Action               | Genesys User Import Sch | eduler 👻 New 🚺  |

Figure 20: Quality Manager Configuration - Genesys Scheduled Actions

To schedule the running of the Genesys Importer:

- 1. Select the Genesys User Import Scheduler option in the New Scheduled Action field and click New.
- 2. The following options are revealed:
  - Start At: Start the mail delivery daemon at this time (hh:mm using 24 hour clock; for example: 23:00).

- Periodicity: Run the mail daemon at these intervals: Every hour (the Start At value is not used), Daily, Weekly.
- **Default Language (Country Code)**: The country code indicating the language settings for import. This should match the language settings for your Genesys Customer Interaction Management Platform.
- Source: Normally GENESYS (this should not be changed).
- Quality Manager Authorized User Login, Password: A Quality Manager login user account and password for the importer. It is recommended that a dedicated importer user account is created in Quality Manager with administrative privileges.

# **Configuration at the Command Line**

The importer script can be set to run at pre-defined intervals (such as daily at midnight) using the Unix <u>Cron</u> scheduling tool. During Call Recording installation, a Call Recording cron job list is defined, so it is recommended that the Quality Manager Genesys Importer is added to this list, rather than configuring it elsewhere.

To add the Genesys Importer to the list of Call Recording cron jobs, you will require root user permissions.

Edit the file at /etc/cron.d/callrec and add the following command as a single line (modifying the wbscimporter tool parameters as necessary):

```
# Web Scorecard Genesys importer
0 1 * * * root [ -x /opt/callrec/bin/wbscimporter ] &&
/opt/callrec/bin/wbscimporter -c localhost -C US -u ccmanager -p admin -t
GENESYS
```

The above example schedules Quality Managerevery night at 01:00 (1:00 am) local time. More information about cron syntax can be found on the Internet, such as on the Ubuntu Linux community pages.

The wbscimporter tool parameters can be viewed using the --help option, as follows:

```
# /opt/callrec/bin/wbscimporter --help
usage: Ipcc/Genesys to Scorecard user importer
-c,--configurationIP <arg> URL to configuration manager
-C,--country <arg> default country that will be assigned to
users US, CZ, RU ...
-h,--help this help
-l,--logger <arg> log4j properties
-p,--password <arg> password of user
```

| -t,targetdatabase <arg></arg> | Name of database in scorecard table database                 |
|-------------------------------|--------------------------------------------------------------|
|                               | that will be associated with imported users                  |
| for authorization.            |                                                              |
| -u,username <arg></arg>       | username of user, under his rights import<br>will be started |

#### Important:

After running a synchronization operation, restart the Web Server in order to see any immediate changes within Quality Manager: /opt/callrec/bin/rc.callrec\_web restart

Quality Manager Administration Guide

# **Integration Data Definition**

Quality Manager synchronization only receives data from Genesys - it never writes or updates the Genesys Configuration Server XML in any way.

During synchronization, Genesys XML data is mapped to the Quality Manager database according to the following table:

| Key in Genesys XML file                  | Table in Quality<br>Manager | Column in Quality<br>Manager   |
|------------------------------------------|-----------------------------|--------------------------------|
| CfgPerson/firstName                      | sc_users                    | Name                           |
| CfgPerson/lastName                       | sc_users                    | Surname                        |
| CfgPerson/userName                       | sc_users                    | Login                          |
| CfgAgentGroup/CfgGroup/managerDBIDs/DBID | sc_users                    | Role - Supervisor,<br>or Agent |
| CfgAgentGroup/agentDBIDs/DBID            | sc_users                    | User group belongs             |
| CfgPerson/employeeID                     | sc_users                    | AgentId                        |
| CfgPerson/state                          | sc_users                    | Status                         |
| CfgAgentGroup/CfgGroup/name              | ccgroups                    | ccgroupName                    |

Table 6: XML Data Mapping

The Primary Key in the Quality Manager database is the column ExternalId.

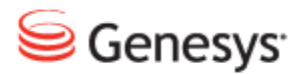

### Chapter

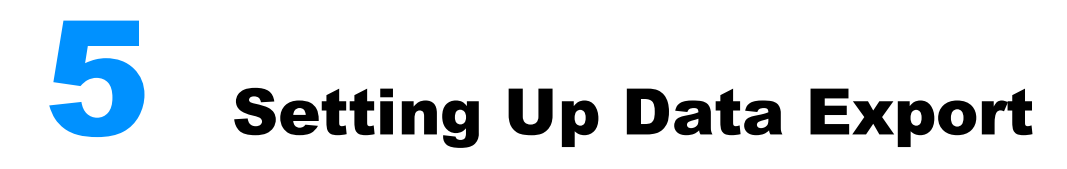

Quality Manager data exports can be customized at two levels:

- Exported spreadsheet reports, which are obtained by pressing the Export button on the report screen, can be customized by modifying the Report Export Template spreadsheet.
- Excel can be connected directly to the Quality Manager database tables to provide direct read-only connection to virtually all Quality Manager data.

This chapter contains the following sections:

Customizing the Report Template Spreadsheet

**Excel Database Integration** 

# **Customizing the Report Template Spreadsheet**

The appearance of the data in the exported Excel report files can be customized by updating the Report Export Template. This spreadsheet file controls the visual formatting of headings and data cells.

|   | A1         | • (•    | f <sub>x</sub> | Skills of Ot | is Andrew  | s, login oti | s.andrews |                 |      |    |   |
|---|------------|---------|----------------|--------------|------------|--------------|-----------|-----------------|------|----|---|
|   | А          | В       | С              | D            | E          | F            | G         | Н               | 1    | J  | K |
| 1 | S          | kills   | of Ot          | is Ar        | Idrev      | vs, lo       | gin d     | otis.a          | ndre | ws |   |
| 2 |            |         | Ques           | tion         | naire:     | Bett         | er Ca     | all (2.         | 0)   |    |   |
| 3 | Date       |         |                | Qu           | estion Gro | up           |           |                 |      |    |   |
|   |            | Opening | Merchant       | Call         | žluťoučký  | Closing      |           | Overall<br>with |      |    |   |
| 4 |            | call    | 's skills      | control      | kůň .      | the call     | Overall   | weight          |      |    |   |
| 5 | 7/8/2010   | 90.00%  | 80.00%         | 100.00%      | 20.00%     | 60.00%       | 70.00%    | 76.00%          |      |    |   |
| 6 | 7/27/2010  | 90.00%  | 50.00%         | 100.00%      | 20.00%     | 15.50%       | 55.10%    | 61.10%          |      |    |   |
| 7 | 8/17/2010  | 30.00%  | 60.00%         | 100.00%      | 20.00%     | 5.50%        | 43.10%    | 37.10%          |      |    |   |
| 8 | 10/21/2010 | 100.00% | 70.00%         | 100.00%      | 20.00%     | 5.50%        | 59.10%    | 67.10%          |      |    |   |

Figure 21: Exported Spreadsheet, Showing Default Formatting

The template file simply contains labeled cells for each type of visual format used on report data exports. The following types of Excel cell formats can be modified:

- Alignment (excluding merge cells)
- Font
- Borders
- Fill (background color)

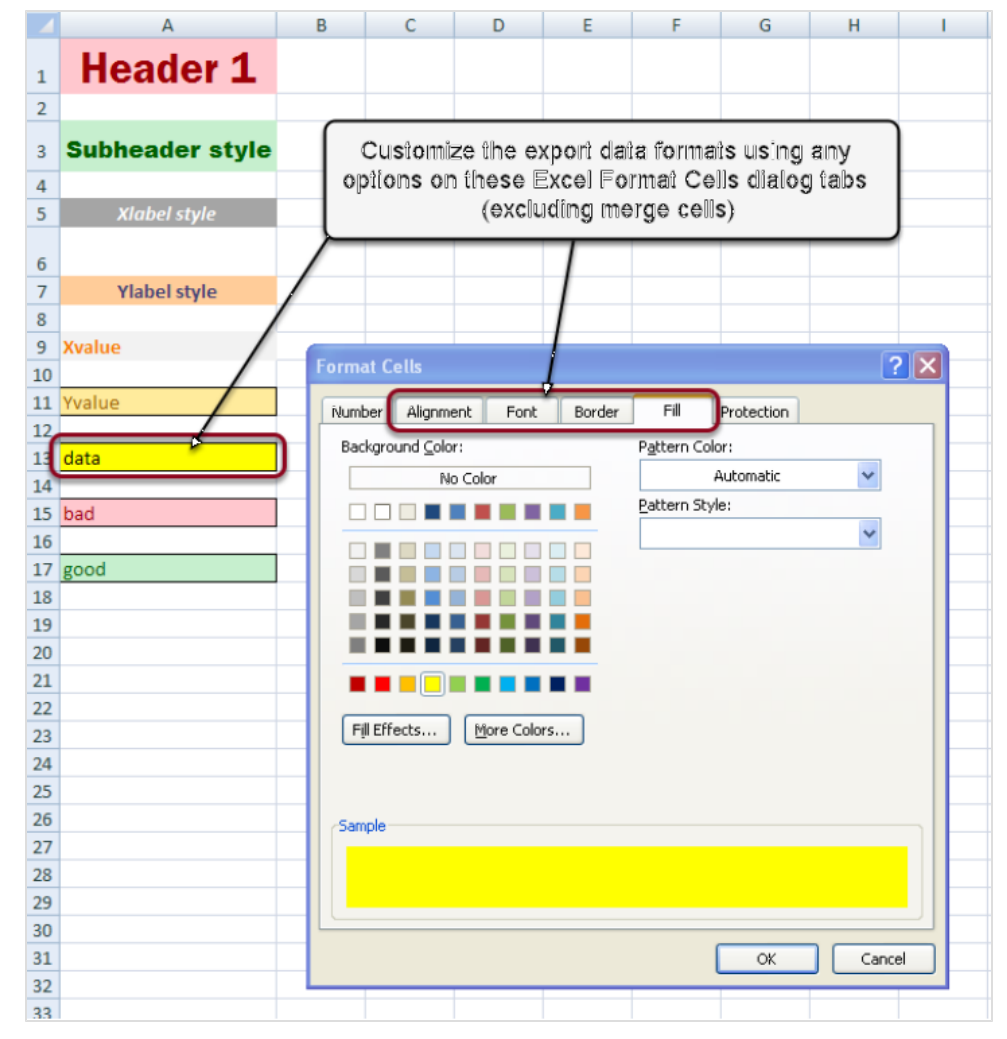

Figure 22: Customizing the Export Template Spreadsheet

The Report Export Template file (styles.xslx) is located in the Quality Manager application's web root directory on the server. Updating this template file therefore requires server administrator permissions.

On a default Call Recording server installation, the location of this file is in the following directory:

```
/opt/callrec/web/webapps/scorecard-
webui/cz.zoom.scorecard.webui.Scorecard/
```

After updating the template file, it may be necessary to restart the web server at the command line:

/opt/callrec/bin/rc.callrec web restart

Exported report data should now reflect the updated formats in the styles.xlsx spreadsheet file.

#### Tip:

Downloading files from and uploading files to the Call Recording Linux server can be achieved using a program such as <u>WinSCP</u>. If the server is using default settings, you will only be able to log in using the non-root admin account (same default password as for root), which has a default starting directory of /home/admin.

# **Excel Database Integration**

The most powerful method of analyzing Quality Manager data on a Windows PC is provided by connecting the Quality Manager database to Microsoft Excel. The procedure described below assumes the following:

- Quality Manager is licensed, functional, and using the default PostgreSQL database for data storage.
- You have administrator permissions to the GQM installation including root SSH permissions.
- You have at least installation permissions on the Windows XP, Vista, or Windows 7 client PC running Microsoft Excel.
- The client PC is connected via IP network to the Quality Manager database server, typically the GQM server for standalone installations.
- You are familiar with Linux file editing commands, relational database structures, and SQL syntax.

### **Setup Instructions**

Setup consists of three stages:

- Create a read-only user on the Quality Manager database server.
- Set up the ODBC source on the client PC running Excel.
- Import the ODC query files for use with Excel.

#### Create a Read-only Database User

The procedure described below is performed by first connecting to the main GQM server via SSH. This can be achieved using tools such as <u>PuTTY</u>, SecureCRT, or similar.

- 1. Connect to the server using SSH. By default, the login username is admin and the password is <code>zoomcallrec</code>.
- 2. Ensure you have super-user privileges by switching to the root account (the default password is the same):

su -

3. Open the file at /opt/callrec/data/psql/pg\_hba.conf and add a line like the following to enable access from the client PC, where the PC's IP address and range are very narrowly defined, ideally an individual static

IP address. The following example allows connection from IP addresses in the range 192.168.10.0 - 192.168.10.255:

host all all 192.168.10.0/24 md5

4. Save the file, then run the following command to apply this configuration change to the database:

/etc/init.d/postgresql reload

5. Start up the PSQL tool, logging in to the database as the postgres user:

psql -U postgres callrec

The following commands in this step are all database commands in SQL format. For best results, press ENTER after you type or paste in each individual line.

6. Create the database user. You can replace the sample username: excel and password: excell234 with your own preferences, but ensure you update the remaining commands appropriately:

CREATE ROLE excel WITH PASSWORD 'excel1234';

7. Allow this user to log in:

ALTER ROLE excel LOGIN;

8. Allow this user to view the callrec and wbsc schemas, for Call Recording and Quality Manager respectively:

GRANT USAGE ON SCHEMA callrec TO excel; GRANT USAGE ON SCHEMA wbsc TO excel;

#### 9. Grant select (read permission) on the tables from the schema:

```
GRANT SELECT ON wbsc.answers TO excel;
GRANT SELECT ON wbsc.companies TO excel;
GRANT SELECT ON wbsc.criteria TO excel;
GRANT SELECT ON wbsc.evalanswers TO excel;
GRANT SELECT ON wbsc.evaluations TO excel;
GRANT SELECT ON wbsc.evaluations TO excel;
GRANT SELECT ON wbsc.questforms TO excel;
GRANT SELECT ON wbsc.questiongroups TO excel;
GRANT SELECT ON wbsc.questiongroups TO excel;
```

```
GRANT SELECT ON wbsc.sc_users TO excel;
GRANT SELECT ON wbsc.subevaluation TO excel;
GRANT SELECT ON wbsc.user_belongsto_ccgroup TO excel;
GRANT SELECT ON wbsc.ccgroups TO excel;
GRANT SELECT ON wbsc.callwrapups TO excel;
GRANT SELECT ON wbsc.interaction_types TO excel;
GRANT SELECT ON wbsc.categories TO excel;
GRANT SELECT ON wbsc.database TO excel;
GRANT SELECT ON wbsc.languages TO excel;
GRANT SELECT ON wbsc.languages TO excel;
GRANT SELECT ON wbsc.user_role TO excel;
GRANT SELECT ON wbsc.roles TO excel;
```

```
10. Exit the PSQL utility (type \lg and press ENTER) and end the SSH session.
```

#### Set up the ODBC Source

The following procedure is performed on a Windows PC with administrative permissions. You need to know the following information before starting:

- The type of Operating System (32-bit or 64-bit). This can be determined using the following Microsoft Support page: <u>http://windows.microsoft.com/en-us/windows7/find-out-32-or-64-bit</u>.
- The type of Microsoft Excel installation (32-bit or 64-bit). This can be seen in Excel 2007 by viewing the File >Help > About Microsoft Excel section.

Depending on the type of Excel installation you have, proceed as follows:

#### Excel 64-bit

- Unzip and install the PostgreSQL ODBC driver after downloading the latest zipped MSI installation package from the following URL: <u>http://www.postgresql.org/ftp/odbc/versions/msi/</u>. The 64-bit drivers are named with the suffix -x64.zip.
- Open the following Windows dialog panel: Administrative Tools > Set up data sources (ODBC), or paste the following at a Windows command prompt:

%systemdrive%\Windows\system32\odbcad32.exe

3. On the **Drivers** tab, ensure that the PostgreSQL drivers are listed, then click **Add** on the **User DSN** tab.

| 🐺 ODBC Data Source Administrator 💽                                                                                                    |                                                                                                    |  |  |  |  |  |
|----------------------------------------------------------------------------------------------------|----------------------------------------------------------------------------------------------------|--|--|--|--|--|
| User DSN System DSN                                                                                                    | File DSN Drivers Tracing Connection Pooling About                                                                                                    |  |  |  |  |  |
| User Data Sources:                                                                                                    |                                                                                                    |  |  |  |  |  |
| Name                                                                                                    | Driver Add                                                                                                    |  |  |  |  |  |
| dBASE Files<br>Excel Files<br>MS Access Database<br>screensteps<br>Visio Database Samples                                                                                                | Microsoft Access dBASE Driver (*.dbf, *.n<br>Microsoft Excel Driver (*.xls, *.xlsm,<br>Microsoft Access Driver (*.mdb, *.accdb)<br>SQL Server Native Client 10.0<br>Microsoft Access Driver (*.mdb, *.accdb) |  |  |  |  |  |
| •                                                                                                    |                                                                                                    |  |  |  |  |  |
| An ODBC User data source stores information about how to connect to the indicated data provider. A User data source is only visible to you, and can only be used on the current machine. |                                                                                                    |  |  |  |  |  |
|                                                                                                    | OK Cancel Apply Help                                                                                                    |  |  |  |  |  |

Figure 23: Add an ODBC User DSN

4. Select the PostgreSQL Unicode(x64) driver.

| Create New Data Source |                                   |                        | ×     |
|------------------------|-----------------------------------|------------------------|-------|
|                        | Select a driver for which you war | nt to set up a data so | urce. |
|                        | Name                              | Version                | Com   |
|                        | PostgreSQL ANSI(x64)              | 9.01.01.00             | Post  |
| 011 0                  | PostgreSQL Unicode(x64)           | 9.01.01.00             | Post  |
|                        | SQL Native Client                 | 2005.90.5000.00        | Micro |
|                        | SQL Server                        | 6.01.7600.16385        | Micro |
|                        | SQL Server Native Client 10.0     | 2007.100.1600.22       | Micro |
|                        | < <u> </u>                        |                        | 4     |
|                        | < <u>B</u> ack                    | Finish Ca              | ncel  |

Figure 24: Select the Postgres ODBC Unicode Driver

5. Configure the database server access credentials for the database user created earlier.

| PostgreSQl                                      | L Uni                 | code ODBC Driver (p                         | sqlODBC) Setup                                           |         | ×              |
|-------------------------------------------------|-----------------------|---------------------------------------------|----------------------------------------------------------|---------|----------------|
| <u>D</u> ata Sou<br>Data <u>b</u><br><u>S</u> e | urce<br>Dase<br>Siver | ZOOMQM-ScoreCAR<br>callrec<br>192.110.0.123 | Des <u>c</u> ription<br>SS <u>L</u> Mode<br><u>P</u> ort | disable | -              |
| <u>U</u> ser Na                                 | ame                   | excel                                       | Pass <u>w</u> ord                                        | •••••   |                |
| Options<br>Dataso                               | ource                 | Global N                                    | fanage DSN                                               | Save    | Test<br>Cancel |

Figure 25: Configure the ODBC Server Parameters

Use the following parameters, modifying the **Server**, **Port**, **Username**, and **Password** fields as required. The **Data Source** field must be set to the value shown to run the sample ODC database queries unmodified.

- Data Source: ZOOMQM-ScoreCARD
- Description: leave blank.
- Database: callrec
- Server: (GQM server IP address or fully qualified domain name).
- **Port**: 5432
- Username:excel
- Password: excel1234
- 6. Click Test to check the connection, then Save.

#### Excel 32-bit

Follow steps 1-6 above (the screens will vary), with the following differences:

- Step 1: Ensure you download a 32-bit MSI installation file (without the x-64.zip suffix), then unzip and install it.
- Step 2: On a 64-bit Windows system, you will need to run the 32-bit ODBC Administrator dialog box to see the 32-bit PostgreSQL ODBC drivers. Paste the following at a Windows command prompt: %systemdrive%\Windows\SysWoW64\odbcad32.exe
- Step 4: Select the PostgreSQL Unicode driver.

#### Import the ODC Files

Sample database queries have been provided in ODC (Office Database Connection) format. The samples can be imported into the Office Data Connections list to display data (such as the list of Quality Manager evaluations and details of individual questionnaires, evaluations and users).

These ODC query files are included in a zip archive named 'GQM Documentation Resource Bundle'. Please ask your Account Manager for this file.

To test the sample queries, download and unzip the ODC files to a temporary folder on the client PC. Then do the following:

| File | н    | ome                                                 | Insert                                                                                                    | Page           | Layout         | Formula     | Data                     | Review                  | Vie          | w Dev       | veloper       | Acrob   | at                   |                                     |                    |            |                   |         |          |          |  |  |
|------|------|-----------------------------------------------------|----------------------------------------------------------------------------------------------------|----------------|----------------|-------------|--------------------------|-------------------------|--------------|-------------|---------------|---------|----------------------|-------------------------------------|--------------------|------------|-------------------|---------|----------|----------|--|--|
| * A  |      | <u>*</u> }                                          |                                                                                                    | $\overline{2}$ |                |             | Connection<br>Properties | <sup>ns</sup> ⊉↓        | A Z A        | Y           | K Clear       | lv      | *                    |                                     | <b>_</b>           |            | 2                 | *       |          |          |  |  |
| From | From | From From From Other Existing Refresh               |                                                                                                    |                |                |             | Z↓                       | Sort                    | Filter       | Advan       | ced c         | Text to | Remove<br>Duplicates | Data<br>Validation                  | Consolida          | te What-If | f Group Ungroup S |         |          |          |  |  |
|      |      | Get Ex                                              | ternal Data                                                                                                    | , C            |                | Co          | nnections                |                         |              | Sort & Fil  | ter           |         |                      | , o opricates                       | Data Too           | ols        |                   | Our     |          |          |  |  |
|      | A1   |                                                     | <b>+</b> (6)                                                                                                    |                | f <sub>x</sub> |             |                          |                         |              |             |               |         |                      |                                     |                    |            |                   |         |          |          |  |  |
|      | А    | B                                                   |                                                                                                    | С              | D              | E           | F                        | G                       |              | Н           | 1             |         | J                    | K                                   | L                  | M          | N                 | (       | )        | Р        |  |  |
| 1    | _    |                                                     |                                                                                                    |                |                |             |                          |                         |              |             | _             |         |                      |                                     |                    |            |                   |         |          |          |  |  |
| 2    |      | Existing                                            | Connectio                                                                                                    | ns             |                |             |                          |                         |              | 8           | 23            |         |                      |                                     |                    |            |                   |         |          |          |  |  |
| 3    |      | Show:                                               | All Connect                                                                                                    | ions           |                | -           |                          |                         |              |             |               |         |                      |                                     |                    |            |                   |         |          |          |  |  |
| 4    | _    |                                                     |                                                                                                    |                |                |             |                          |                         |              |             |               |         |                      |                                     |                    |            |                   |         |          |          |  |  |
| 5    | _    | Select a                                            | <u>Connection</u>                                                                                                    | Workbo         | ok.            |             |                          | 🗶 Sel                   | ect Dat      | a Source    |               |         |                      |                                     |                    |            |                   |         | 5        | ×        |  |  |
| 6    | _    | Connect                                             | <no conr<="" td=""><td>rection</td><td>is found&gt;</td><td></td><td></td><td>0</td><td>_<b>_</b>[</td><td>🍌 « Lo</td><td>cal Disk (C:)</td><td>) ▶ tn</td><td>np 🕨 o</td><td>odc</td><td>-</td><td>✓ Searce</td><td>h odc</td><td colspan="5">٩</td></no> | rection        | is found>      |             |                          | 0                       | _ <b>_</b> [ | 🍌 « Lo      | cal Disk (C:) | ) ▶ tn  | np 🕨 o               | odc                                 | -                  | ✓ Searce   | h odc             | ٩       |          |          |  |  |
| -    | _    | Connect                                             | ion files on                                                                                                    | the Net        | work           |             |                          |                         |              |             |               |         |                      |                                     |                    |            | Dee               |         |          |          |  |  |
| 9    |      | <no connections="" found=""></no>                   |                                                                                                    |                |                |             |                          | Org                     | anize        | Ne          | wfolder       |         |                      |                                     |                    |            | 8==               | •       |          | <u> </u> |  |  |
| 10   |      | MSN MoneyCentral Investor Currency Rates            |                                                                                                    |                |                |             |                          |                         | Name         |             |               |         |                      |                                     | Date modified Type |            |                   |         |          |          |  |  |
| 11   |      | 4                                                   | [Blank]                                                                                                    |                |                |             |                          |                         | Evaluat      | tion Detail | l.odc         |         |                      | 21/09/2                             | ft Office D        |            |                   |         |          |          |  |  |
| 12   |      | MSN MoneyCentral Investor Major Indicies<br>[Blank] |                                                                                                    |                |                |             |                          | Evaluation List.odc     |              |             |               |         |                      | 23/09/2011 15:06 Microsoft Office D |                    |            |                   |         |          |          |  |  |
| 13   |      |                                                     |                                                                                                    |                |                |             |                          | QuestioGroups-Score.odc |              |             |               |         |                      | 23/09/2011 15:03 Microsoft Office D |                    |            |                   |         |          |          |  |  |
| 14   |      |                                                     | [Blank]                                                                                                    | leyCen         | tral Invest    | tor Stock ( | uotes                    |                         | Questi       | onnaire De  | etail.odc     |         |                      | 23/09/2                             | 011 15:05          | Microso    | ft Office D       |         |          |          |  |  |
| 15   | _    | <b>•</b>                                            | [analog                                                                                                    |                |                |             |                          |                         | Questi       | onnaire Li  | st.odc        |         |                      | 23/09/2                             | 011 15:04          | Microso    | ft Office D       |         |          |          |  |  |
| 16   | _    |                                                     |                                                                                                    |                |                |             |                          |                         | User Li      | st.odc      |               |         |                      | 23/09/2                             | 011 15:03          | Microso    | ft Office D       |         |          |          |  |  |
| 17   | _    |                                                     |                                                                                                    |                |                |             |                          | _                       |              |             |               |         |                      |                                     |                    |            |                   |         | No previ | iew _    |  |  |
| 10   |      |                                                     |                                                                                                    |                |                |             |                          |                         |              |             |               |         |                      |                                     |                    |            |                   |         | avallab  | ie.      |  |  |
| 20   |      |                                                     |                                                                                                    |                |                |             |                          |                         |              |             |               |         |                      |                                     |                    |            |                   |         |          |          |  |  |
| 21   |      |                                                     |                                                                                                    |                |                |             |                          |                         |              |             |               |         |                      |                                     |                    |            |                   |         |          |          |  |  |
| 22   |      |                                                     |                                                                                                    |                |                |             |                          |                         |              |             |               |         |                      |                                     |                    |            |                   |         |          |          |  |  |
| 23   |      |                                                     |                                                                                                    |                |                |             |                          |                         |              |             |               |         |                      |                                     |                    |            |                   |         |          |          |  |  |
| 24   | 6    |                                                     | <i>с</i> н                                                                                                    |                |                |             |                          |                         |              |             |               |         |                      |                                     |                    |            |                   |         |          |          |  |  |
| 25   | ੁ    | Browse                                              | for More                                                                                                    | <u> </u>       |                |             |                          |                         |              |             |               |         |                      |                                     |                    |            |                   |         |          |          |  |  |
| 26   |      |                                                     |                                                                                                    |                |                |             |                          | •                       |              |             |               | _       |                      |                                     |                    |            |                   | •       |          |          |  |  |
| 27   |      |                                                     |                                                                                                    |                |                |             |                          |                         |              |             |               | Nev     | w Sourc              | :e                                  |                    |            |                   |         |          | -        |  |  |
| 28   |      |                                                     |                                                                                                    |                |                |             |                          |                         |              |             | Eile namer    | I les l | 1144.0               | _                                   |                    |            | Sources /*        | nder* - | ndhi* -  |          |  |  |
| 30   |      |                                                     |                                                                                                    |                |                |             |                          |                         |              |             | nie name:     | User    | LIST.OD              |                                     |                    | Air Dat    | a sources (".     | ouc;    | nab; •   | 1        |  |  |
| 31   |      |                                                     |                                                                                                    |                |                |             |                          |                         |              |             |               |         |                      |                                     | Tools              | -(5) Op    | en 🔻              | Ca      | incel    |          |  |  |
| 32   |      |                                                     |                                                                                                    |                |                |             |                          |                         |              |             |               |         |                      |                                     |                    | -          |                   |         |          |          |  |  |

Figure 26: Importing an ODC Query to Excel

- 1. Open Excel and click the **Data** menu.
- 2. Click Existing Connections.
- 3. In the Existing Connections dialog, click Browse for More....
- 4. Navigate to the location of your unzipped ODC files in the **Select Data Source** dialog and select a file.
- 5. Click **Open**. If the ODBC data connection you set up earlier is correctly configured, the **Import Data** dialog opens.

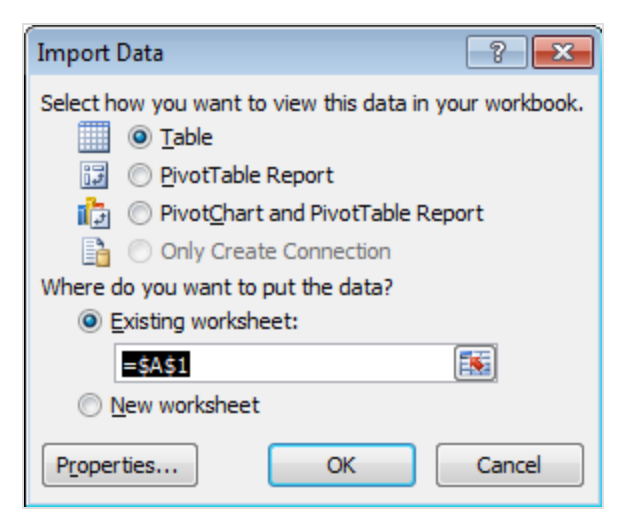

Figure 27: Excel Import Data Dialog

6. In the **Import Data** dialog, decide where and in what format to place the data and click **OK**.

**Note:** Start with the **Table** format until you are familiar with the data structure.

| File Hom        | e Insert Page Layout        | Formulas Da      | ata Review Viev       | / Developer  | Acrob       | at De      | sign      |           |                   |         |  |
|-----------------|-----------------------------|------------------|-----------------------|--------------|-------------|------------|-----------|-----------|-------------------|---------|--|
| Table Name:     | 🗊 Summarize with PivotTable |                  | Properties            | Header Row   | 🔲 First (   | olumn      |           |           | -                 |         |  |
| Table_User_List | Remove Duplicates           | Europet Defeasts | 🖏 Open in Browser 🛛 🛽 | Total Row    | 🔲 Last C    | olumn      |           |           |                   |         |  |
| 💷 Resize Table  | 🛅 Convert to Range          | Export           | 🗯 Unlink 🛛 🛽          | Banded Rows  | 🔲 Band      | ed Columns |           |           |                   |         |  |
| Properties      | Tools                       | External         | Table Data            | Table S      | tyle Option | s          | Table     |           |                   |         |  |
| A1              | $ f_x$                      |                  |                       |              |             |            |           |           |                   |         |  |
| A               | В                           |                  | С                     | D            | E           | F          | G H       |           | I.                |         |  |
| 1 userid 💌 n    | ame                         | <b>*</b>         | login                 | 🕶 database 💌 | sync 💌      | status 💌   | phone 💌   | agentid 💌 | identificator_use | ed 💌 do |  |
| 2 1 A           | dmin Admin                  |                  | admin                 |              | 10          | ACTIVE     | 12345     | 123       | PHONE             |         |  |
| 3 2 C           | cManager CcManager          | ccmanager        |                       | 11           | ACTIVE      | 12345      | 123       | PHONE     |                   |         |  |
| 4 3 i           | occimporterdaemon ipccim    | porterdaemon     | ipccimporterdaemo     | n :          | 10 ACTIVE   |            | 12345 123 |           | PHONE             |         |  |

Figure 28: User Data Imported into Excel

7. The data is imported. Data is refreshed both when the saved workbook is reopened and when clicking **Refresh**.

#### Tip:

There is no 'remove' option in the Excel Existing Connections dialog. However, to remove unnecessary external data connections from this dialog, simply delete the appropriate ODC files or their shortcuts in the My Data Sources directory. The following example will open this location on a Windows 7 PC: %UserProfile%\Documents\My Data Sources.

# **Modifying ODC SQL Queries**

Although SQL queries in individual ODC files can be edited in any text editor, there is the danger of errors creeping in due to the character-escaped SQL syntax that is used. A more robust method is to modify the SQL query in Excel after import. This does require that the ODC connection has been successfully imported into Excel using the setup procedure above:

| Insert              | Page Layout                 | Formulas         | Data                                | Review         | View          | Developer    | Acr                   | obat               | Desig        | jn                 |                      |                  |           |                       |          |                          |           |                         |             |
|---------------------|-----------------------------|------------------|-------------------------------------|----------------|---------------|--------------|-----------------------|--------------------|--------------|--------------------|----------------------|------------------|-----------|-----------------------|----------|--------------------------|-----------|-------------------------|-------------|
| From Oth<br>Sources | ner Existing<br>Connections | Refresh<br>All * | Connecti<br>Propertie<br>Edit Link: | ons ≵↓<br>s X↓ | A Z A<br>Sort | Filter       | ar<br>apply<br>vanced | Text to<br>Columns | Rem<br>Dupli | nove<br>icates     | Data<br>Validation • | Cons             | olidate   | What-If<br>Analysis * | Group    | Ungroup                  | Subtotal  | ♥릠 Show D<br>■릠 Hide De | )eti<br>eta |
| ternal Dat          | a                           | Cor              | nnections                           |                | S             | ort & Filter |                       |                    |              |                    | Data Tool:           | s                |           |                       |          | C                        | utline    |                         | _           |
| - (°                | Ĵx                          |                  |                                     |                |               |              |                       |                    | _            |                    |                      |                  |           |                       |          |                          |           |                         | _           |
|                     | В                           |                  |                                     | С              |               | D            | E                     | F                  |              | G                  | Н                    |                  | 1.1       | 1                     |          | J                        |           | K                       |             |
| Admin               |                             |                  | adm                                 | in             |               | database 🝷   | sync                  |                    | F 11         | none<br>2345       | agenti<br>123        | α 🔛              |           | icator_us             | ea 🔛     | delegato                 | r 🔛 dei   | egation_fro             | OI          |
| hager Col           | Manager                     |                  | coma                                | nager          |               | 1            | 1                     | ACTIV              | E 10         | 2345               | 123                  |                  |           | -                     |          |                          |           |                         | _           |
| ip Work             | book Connection             | IS               |                                     |                |               |              |                       | ?                  | 8            | 3 0                | onnection F          | Proper           | ties      |                       |          |                          |           | 8 8                     | H           |
| Nam                 | Descript                    | ion              | Lact P                              | efreched       |               |              |                       | Add                |              | 6                  | Connection na        | ame:             | User List | 1                     |          |                          |           |                         |             |
| 2 Use               | r List ZOOMOI               | M-ScoreCARD      |                                     | encaneu        |               |              |                       | -                  |              |                    | escription:          |                  | ZOOMQ     | M-ScoreCAR            | D        |                          |           |                         | Н           |
| <u> </u>            |                             |                  |                                     |                |               |              |                       | Remove             |              | H                  | _                    |                  |           |                       |          |                          |           |                         | Н           |
|                     |                             |                  |                                     |                |               |              | 3                     | Properties         | <u>.</u>     | H                  | Usa 4                | <u>2</u> efiniti | on        |                       |          |                          |           |                         | H           |
|                     |                             |                  |                                     |                |               |              |                       | <u>R</u> efresh    | -            |                    | Connection           | type:            | Office    | Data Conne            | ction    |                          |           |                         |             |
|                     |                             |                  |                                     |                |               |              | Mi                    | anage Sets         |              |                    | Connection           | file:            | C:\tm     | o\odc\User L          | .ist.odc |                          | Brow      | vse                     |             |
| Lacat               | ione whore connect          | tions are used   | Lin this world                      | nak            |               |              |                       |                    |              |                    |                      |                  | Alv       | ays use con           | nection  | file                     |           |                         | Н           |
| Locat               | Ions where connec           | uoris are useu   |                                     | JUUK           |               |              |                       |                    |              | $\left  - \right $ | Connection           | string:          | DSN=      | ZOOMQM-               |          |                          |           | A                       | H           |
| Click               | here to see where           | e the selected   | connections                         | are used       |               |              |                       |                    |              |                    |                      |                  | Scorel    | CARD;DATA             | BASE=ca  | allrec;SERVE<br>n:PORT = | R=docs-   |                         | H           |
|                     |                             |                  |                                     |                |               |              |                       |                    |              |                    |                      |                  | 5432;     | UID=excel;;           | SSLmode  | e=disable;Re             | eadOnly=  | -                       |             |
|                     |                             |                  |                                     |                |               |              |                       |                    |              |                    |                      |                  | 🔲 Sav     | /e pass <u>w</u> ord  | l I      |                          |           |                         |             |
|                     |                             |                  |                                     |                |               |              |                       |                    |              | HI                 | Command ty           | ype:             | SQL       |                       |          |                          |           | -                       | Н           |
|                     |                             |                  |                                     |                |               |              |                       |                    |              | HI                 | Command te           | ext:             | SELEC     | T USERS.us            | erid.    |                          |           |                         | Н           |
| _                   |                             |                  |                                     |                |               |              |                       | Class              |              |                    |                      | (                | 5 H       | SERS.name             | 11(10    | SERS.surnar              | ne as nam | ie,                     | H           |
|                     |                             |                  |                                     |                |               |              |                       | Liose              |              |                    |                      |                  | Ű         | SERS.datab            | ase,     |                          |           | -                       |             |
|                     |                             |                  |                                     |                |               |              |                       |                    |              |                    | Excel Servio         | es:              | Auth      | entication Se         | ettings  |                          |           |                         |             |
|                     |                             |                  |                                     |                |               |              |                       |                    |              |                    |                      |                  |           |                       |          |                          | -         |                         | Н           |
|                     |                             |                  |                                     |                |               |              |                       |                    |              | _6                 | Edit Query           |                  | Param     | eters                 | Export   | Connection               | File      |                         | Н           |
|                     |                             |                  |                                     |                |               |              |                       |                    |              |                    |                      |                  |           |                       | G        | ок                       |           | Cancel                  | H           |
|                     |                             |                  |                                     |                |               |              |                       |                    |              |                    |                      |                  |           |                       | 0        |                          |           | /_                      |             |

Figure 29: Modifying an ODC Connection Query in Excel

- 1. In the Excel **Data** menu, click **Connections** to open the **Workbook Connections** dialog.
- 2. Ensure the ODC connection is displayed and select it.
- 3. Click Properties... to open the Connection Properties dialog.
- 4. Click the Definition tab.
- 5. **EITHER:** View and modify the SQL query directly.
- OR: Edit the query in Microsoft Query. If an error states that: "This query cannot be edited in the Query Wizard", you can still edit the SQL directly by clicking SQL in Microsoft Query after acknowledging the error. Close the Wizard to return to the Connection Properties dialog.

7. Click **OK** to commit the changes, then accept any ODC file modification requests, after which the data will be refreshed from the database according to your updated SQL query.

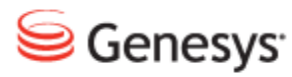

# Chapter

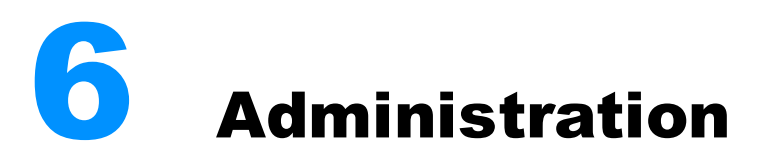

The following chapter describes the Administration tasks available including how to manage groups and users.

This chapter contains the following sections:

User Management Additional Options

# **User Management**

A short tutorial to show how to create, modify, and remove users and groups in Genesys Quality Manager 8.1.50x. All tasks in the User Management section require a ccmanager login. If you are currently logged in to Quality Manager, log out, refresh your web browser, and log in with a ccmanager login and password.

The default log in is comanager with the default password admin.

#### Groups And Users In Quality Manager

User groups (also known simply as groups) can have a hierarchy and can help to organize Quality Manager users; for example, they can be used to allow the evaluation of a specific team of agents.

The group hierarchy levels and users are managed within the Group Manager, while the User Manager provides a simple method of performing bulk operations on the full list of Quality Manager users.

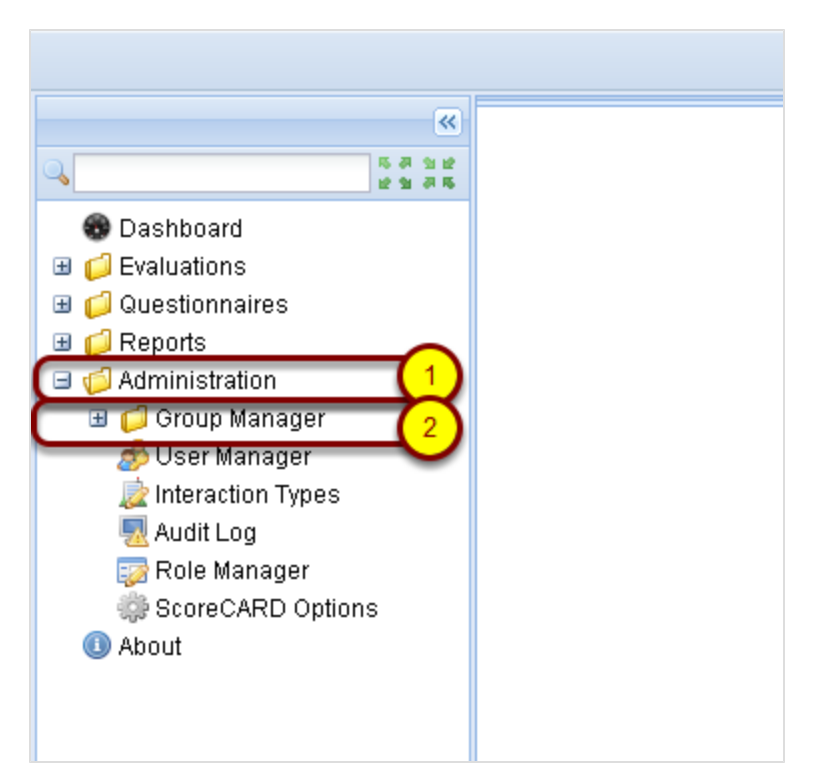

Figure 30: Groups and Users in Quality Manager

To create, modify, or remove users and groups in Quality Manager:

- 1. Select Administration in the left hand menu
- 2. Select Group manager

The Group Manager tab will open.

# The Group Manager

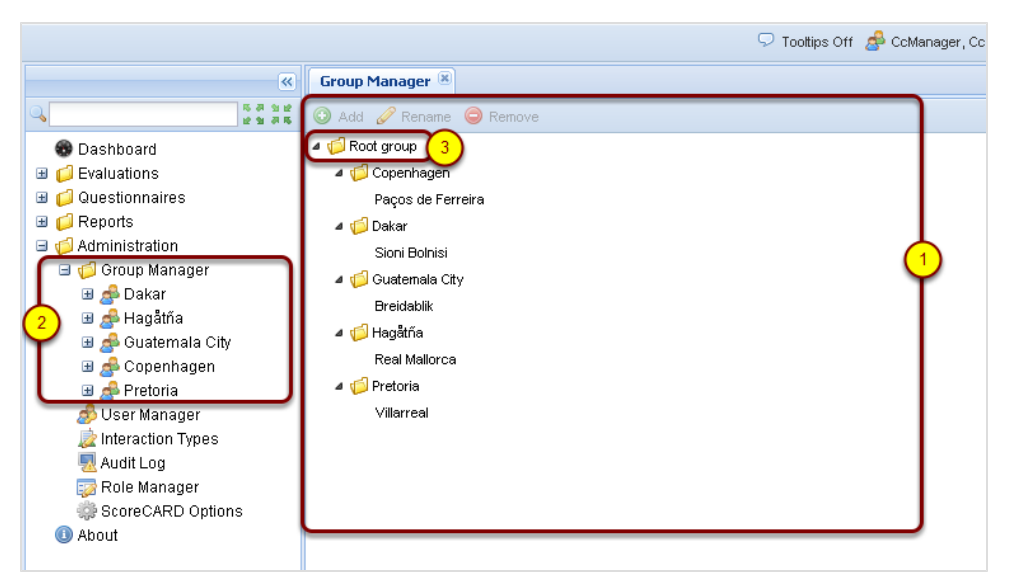

Figure 31: The Group Manager Tab Opens

- The Group Manager tab opens displaying the group tree, which contains the Root Group and all of its subordinate groups. It is possible to change the structure of an existing tree by dragging and dropping groups from one position to another. This is useful when reassigning staff for a new campaign. Where group A has a sub group, it is shown as a folder with a name next to it. Groups with no subgroup are shown as just the name. If you move the last subgroup from a group it will change from being a folder to just the group name.
- 2. The group tree also appears on the left hand side below **Group Manager** in the menu.
- 3. Agents, team leaders, supervisors, cc managers, and administrators within Quality Manager are always contained within at least one User Group. The default group is called the **Root group**. All others groups are subordinate to the **Root group**. The **Root group** cannot be deleted.
## **Creating A User Group**

You can only add new groups in the **Group Manager** (tree view) when an existing group is selected.

| Group Manager  | 8                    |
|----------------|----------------------|
|                | ne 🤤 Remove          |
| 🖉 🕼 Root group | 1)                   |
| a 🂋 Copenhage  | en                   |
| Paços de l     | Ferreira             |
| 🔺 🃁 Dakar      |                      |
| Sioni Bolni    | si                   |
| a 🧔 Guatemala  | City                 |
| Breidablik     |                      |
| a 🃁 Hagåtña    | Add new group        |
| Real Mallo     |                      |
| 🔺 🃁 Pretoria   | Group Name: 3 Prague |
| Villarreal     |                      |
|                | 4 Save Cancel        |
|                |                      |
|                |                      |
|                |                      |
|                |                      |

Figure 32: Creating a User Group

- 1. Select a group to add the new group to
- 2. Click Add
- 3. Type unique name for this group in Group Name
- 4. Click Save to create the group under (inside) the currently selected group

#### Important:

Every group name must be unique within the application, so it is suggested you use a sensible naming convention for groups, such as LocationFunction (for example, UKSales).

## **Viewing Users In Groups**

|                                                                                                    | 🖓 Tooltips Off 🍰 CcManager, CcManager (ccmanager) 🚀 Logout 🖂 Messages |        |                   |            |           |            |         |          |          |
|----------------------------------------------------------------------------------------------------|-----------------------------------------------------------------------|--------|-------------------|------------|-----------|------------|---------|----------|----------|
| K League Table 🗵 Group Manager 🗷 Gro                                                                                                    |                                                                       |        |                   |            | Group 50  | CP 🗷       |         |          |          |
| Sector → Sector → | •                                                                     | Ado    | <b>1</b> 🖉 Edit 🥥 | Remove 🔐 F | Reset Pas | d          | Search: |          | ×        |
| 🛞 Dashboard 🔶                                                                                                    |                                                                       | N.     | Surname           | Name       | Login ID  | User Role  | Belongs | Database | Status   |
| 🗉 📁 Evaluations                                                                                                    |                                                                       | 1      | î.                | Sona       |           | Supervisor | SCP     | 1000     | 0        |
| 🗄 📁 Questionnaires                                                                                                    |                                                                       | 2      |                   | Eva        |           | Supervisor | SCP     |          | •        |
| C Reports                                                                                                    |                                                                       | 3      |                   | Miroslav   |           | Supervisor | SCP     |          | •        |
| Administration                                                                                                    |                                                                       | 4      |                   | Vera       |           | Supervisor | SCP     |          |          |
| AnectTest                                                                                                    |                                                                       | 5      |                   | Ondrei     |           | Supervisor | SCP     |          |          |
| 🛃 BServisVPA                                                                                                    |                                                                       | د<br>د |                   | Dadana     |           | Supervisor | SCD     |          |          |
| 💰 CALLIN                                                                                                    |                                                                       | 6      |                   | Radana     |           | Supervisor | SUP     |          | •        |
| 🗄 📥 GLI+ČP                                                                                                    |                                                                       | 7      |                   | lvana      |           | CC Manage  | SCP     |          | •        |
| A Helpdesk_f                                                                                                    |                                                                       | 8      |                   | Marketa    |           | Supervisor | SCP     |          | •        |
| A PMV06                                                                                                    |                                                                       | 9      |                   | Tomas      |           | Supervisor | SCP     |          | 0        |
| ₽ PMV08 A PMV12 -                                                                                                    | 1                                                                     | 0      |                   | Vladimir   |           | Supervisor | SCP     |          | •        |
| SCB                                                                                                    | 1                                                                     | 1      |                   | Lukas      |           | Supervisor | SCP     |          | 0        |
| (1) 💰 SCP                                                                                                    | 1                                                                     | 2      |                   | Martin     |           | Supervisor | SCP     |          | •        |
| 💰 TBRN17                                                                                                    | 1                                                                     | 3      |                   | Radka      |           | Supervisor | SCP     |          | 0        |
| 📌 Testovaci                                                                                                    | 1                                                                     | 4      |                   | Jana       |           | Supervisor | SCP     |          | <u> </u> |
| TGLIPF                                                                                                    |                                                                       | 5      |                   | Tomas      |           | Supervisor | SCP     |          |          |

Figure 33: Viewing Users In Groups

- 1. To view users in a particular group, select the appropriate group name under **Group Manager** in the left hand menu.
- 2. The group members will appear.

If no groups have yet been created, users are all present in the default 'Root' group and can only be viewed and managed in the User Manager.

## Adding an Agent User

|                | 🖓 Tool               | tips Off 🔗 Co | Manager, Co | Manager (cci | manager) 🗯    | 🖗 Logout  🗵 | Messages |
|----------------|----------------------|---------------|-------------|--------------|---------------|-------------|----------|
|                | K League Table 🛎 Gro | oup Manager 🙁 | Group S     | ср 🗵         |               |             |          |
| ۹ 🕻            | 2 🗿 Add 🕜 Edit 🥥     | Remove 🔐 🖡    | Reset Passw | rord         | Search:       |             | ×        |
| 💮 Dashboard    | N. Surname           | Name          | Login ID    | User Role    | Belongs       | Database    | Status   |
|                | Add or Edit User     |               |             |              | ×             |             | 0        |
| Questionnaires |                      |               |             |              |               |             | 0        |
| H D Reports    | Database:            | wbscDB        | *           |              |               |             |          |
| Administration | Status:              | Active        | ~           |              |               |             |          |
| AnectTest      | User Role:           | Agent         |             |              | <b>~</b>      |             |          |
| 📥 BServisVPA   | Language:            | English (LIS) |             |              | <b>.</b>      |             |          |
| 🛃 CALLIN       |                      | ishe with     |             |              | $\prec$       |             | -        |
| 🗉 🎥 GLI+ČP     | Login ID:            | jonn.smith    |             |              | _1            |             | •        |
| Helpde 4       | First Name:          | john          |             |              |               |             | 9        |
|                | Surname:             | smith         |             |              |               |             | 0        |
| A PMV12        | Email:               | john.smith@   | mycompan    | y.com        |               |             | 0        |
| SCB            | Phone                | 1254          |             |              | - T           |             | 0        |
|                | C Annat ID           | 1201          | _           |              |               |             | 0        |
| Se TBRN17      | O Agent ID           |               |             |              |               |             | 0        |
| 💣 Testovaci    | 💿 None               |               |             |              |               |             |          |
| TGLIPF 6       | Agent Group:         | SCP           |             |              | $\overline{}$ |             |          |
|                |                      |               |             |              |               |             | -        |
| TPRA01         |                      |               |             |              |               |             |          |
| PTPRA02        |                      | G             | Save        | Can          | cel           |             |          |
| TPRA03         |                      |               |             | _            |               |             |          |

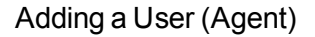

The **Active** setting indicates whether this user is available in Quality Manager for evaluations and reporting.

Agent profiles that are no longer relevant and/or available should have their **Active** status changed to **De-Activated** or **Blocked**. To unblock a user, change the status to **Active**.

For more information, see The Role Manager.

Select the **Language** that the Quality Manager interface displays in when the user logs in. This can be changed by the user.

## Important:

Most user accounts are imported by the integration with the Genesysplatform database. There are some roles which are only used by Quality Manager.

## The User Manager

| 🖓 Tooltips Off 🍰 CcManager, CcManager (ccmanager) 🎤 Logout 🖂 Messages                             |      |              |            |             |              |         |               |               |
|---------------------------------------------------------------------------------------------------|------|--------------|------------|-------------|--------------|---------|---------------|---------------|
| <ul> <li>«</li> </ul>                                                                             | User | Manager 🛞    |            |             | ~            |         |               |               |
| ۹ 🕑                                                                                               | 0 A0 | id 🥖 Edit 🤤  | Remove 🔐   | Reset Passw | /of <b>3</b> |         |               | 🔍 Search      |
| 🗑 Dashboard                                                                                       | N.   | Surname      | Name       | Login ID    | User Role    | Belongs | Database      | Status        |
| Evaluations                                                                                       | 871  | Slanina      | Jiri       | T911772     | Agent        | TGLI01  | IPCC          | 0             |
| Questionnaires                                                                                    | 872  | Slavikova    | Hana       | HSlavikova  | Agent        | TPCE11  | IPCC          | 0             |
| G Administration                                                                                  | 873  | Slavotinkova | Lenka      | Islavotin   | Supervisor   | TBRN05  | IPCC          | 9             |
| Group Manager                                                                                     | 874  | Sliz         | Stepan     | ssliz       | Agent        | PMV06   | IPCC          | ٩             |
| 1 Ser Manager<br>Category<br>Wrapup<br>Interaction Types<br>Audit Log<br>Core CARD Optio<br>About | 875  | Slobodnikova | Alena      | aslobod     | Agent        | TBRN02  | IPCC          | ٢             |
|                                                                                                   | 876  | Smejdova     | Pavla      | psmejdova   | Agent        | TPCE02  | IPCC          | 0             |
|                                                                                                   | 877  | Smejkalova   | Lucie      | LucSmej     | Supervisor   | TPCE08  | IPCC          | 0             |
|                                                                                                   | 878  | Smetakova    | Emilie     | esmetak     | Agent        | TPRA01  | IPCC          | 9             |
|                                                                                                   | 879  | Smilkova     | Eva        | ESmilkova   | Supervisor   | TBRN10  | IPCC          | 9             |
|                                                                                                   | 880  | ) smith      | john       | john.smith  | Agent        | SCP     | wbscDB        | 0             |
|                                                                                                   | 881  | Smolova      | Jitka      | jsmolova    | Agent        | TPCE05  | IPCC          | ٢             |
|                                                                                                   | 882  | Smotrilova   | Ivana      | ismotrilova | Supervisor   | TBRN12  | IPCC          | 0             |
|                                                                                                   | 883  | Smutna       | Radka      | t911929     | Agent        | TGLI02  | IPCC          | 0             |
|                                                                                                   | 884  | Sodomka      | Jiri       | JSodomka    | Agent        | TPCE14  | IPCC          | ٩             |
|                                                                                                   | 88   | Sodomka      | Lubomir    | Isodomka    | Agent        | PMV08   | IPCC          | 0             |
| < III (4)                                                                                         | 14 4 | Page 59 of   | f 70 🕨 🕨 🛛 | 2           |              | D       | isplaying 871 | - 885 of 1048 |
| x                                                                                                 |      |              |            |             |              |         | (             | 699x649       |

Figure 34: The User Manager

The **User Manager** tab displays a list of all users registered on Quality Manager. This list of all users makes searching and bulk editing of user profiles easier.

- 1. Select Administration then User Manager in the left hand menu to open the User Manager tab.
- When viewing a list of users, double-click on the user record or select the checkbox of the user
   To add a new user click Add.
   To edit click Edit.
   To remove a user select the user and click Remove.
- 3. Enter a first or last name of a user to filter for a search.
- 4. Select which page of results to view.

## Adding Supervisory Roles

| Add or Edit User          |                              |                          |             | ×                              |
|---------------------------|------------------------------|--------------------------|-------------|--------------------------------|
| Database:                 | ScoreCardDB                  | Groups:                  | 2           | Groups Assigned to Supervisor: |
| Status:                   | Active 💙                     | 🔺 🃁 Root group           |             | Breidablik                     |
| User Role: 1              | Team leader                  | 🗸 🗸 🖉 Copenhag           | jen         | Guatemala City                 |
| Language:                 | English (US)                 | Paços de                 | Ferreira    | Sioni Bolnisi                  |
| Login ID:                 | ronald.mcdonald              | Sioni Bolr               |             |                                |
| First Name:               | Ronnie                       | a 🎁 Guatemal             | a City      |                                |
| Surname:                  | MacDonald                    | Breidabli                |             |                                |
| Email:                    | bigmac@mycompany.com         | A D Hagatha<br>Real Mall | nca         |                                |
| <ul> <li>Phone</li> </ul> | 1254                         | Prague                   |             |                                |
| 🔘 Agent ID                |                              | a 🃁 Pretoria             |             |                                |
| 🔘 None                    |                              | Villarreal               |             |                                |
| Agent Group:              | Real Mallorca                | <b>v</b>                 |             |                                |
| Reset Password            |                              |                          |             |                                |
|                           |                              | Add                      | Add All Rem | ove Remove All                 |
|                           |                              |                          |             |                                |
|                           |                              |                          |             |                                |
|                           |                              | _                        |             |                                |
| Evaluator                 | Olson, Rafael (rafael.olsc 🎽 | From 2/1/11              | То          | 2/28/11                        |
|                           |                              |                          |             | 4 Save Cancel                  |

Figure 35: Adding Another User Type

Add users in the **User Manager** by clicking **Add** or edit users by selecting the user and clicking **Edit**.

- 1. If the user type being created or modified is not 'agent', the **Add or Edit User** dialog box expands to show the group assignment.
- 2. Group assignment allows the user to be recognized as an evaluator for one or more groups in Quality Manager (those shown in the right panel named Groups Assigned to Supervisor).

To assign a group to the current user, select a group within the Groups panel and click **Add**.

Add All allows all available groups to be assigned in one operation. Remove All removes all group assignments.

To remove a single group assignment, select an assigned group in the right panel and click **Remove**.

3. **Delegation** enables another evaluator to inherit the same evaluation permissions for a pre-defined period (for example, during an evaluator's vacation). This can be enabled by clicking the **Delegation** checkbox, after which the target evaluator and the delegation period can be defined and

saved. During this period, the target evaluator will then be able to evaluate agents assigned to the original evaluator.

4. Click **Save** to update the user profile, or **Cancel** to exit the profile editor dialog without saving changes.

## **Removing Users**

| 🛈 Add 🔏 2 🕽 🤤 | Remove 🔐 Res | et Password       |               |            |          | 🔍 S    |
|---------------|--------------|-------------------|---------------|------------|----------|--------|
| N. Surname    | Name         | Login ID          | User Role     | Belongs To | Database | Status |
| 871           | Jiri         |                   | Agent         | TGLI01     |          | 0      |
| 872           | Hana         |                   | Agent         | TPCE11     |          | 0      |
| 873           | Lenka        |                   | Supervisor    | TBRN05     |          | 0      |
| 874           | Stepan       |                   | Agent         | PMV06      |          | 0      |
| 875           | User Rem     | oval              |               |            |          | 9      |
| 876           | 2            | Are you sure you  | want to remov | e the      |          | 0      |
| 877           |              | selected user(s)? |               |            |          | 0      |
| 878           | 3            | Yes               | No            |            |          | 0      |
| 879           | Lva          | LOHIIKUYA         | Supervisor    | TURNUT     |          | 0      |
| 🛛 880 smith   | john         | john.smith        | Agent         | SCP        | wbscDB   | 0      |
| 881           | Jitka        |                   | Agent         | TPCE05     | -        | 0      |
| 882           | Ivana        |                   | Supervisor    | TBRN12     |          | 0      |
| 883           | Radka        |                   | Agent         | TGLI02     |          | 0      |
| 884           | Jiri         |                   | Agent         | TPCE14     |          | 0      |
|               |              |                   | Annat         | DU0 /0.9   |          | •      |

Figure 36: Removing Users

Users can be removed from Quality Manager in either the **User Manager** tab or from a group that is selected in the left hand menu under the **Group Manager**.

In either case,

- 1. Select the checkbox or click on the user you must remove.
- 2. Click Remove in the toolbar.
- 3. Click **Yes** in the confirmation dialog box that appears to confirm permanent user deletion.

## **Removing a User Group**

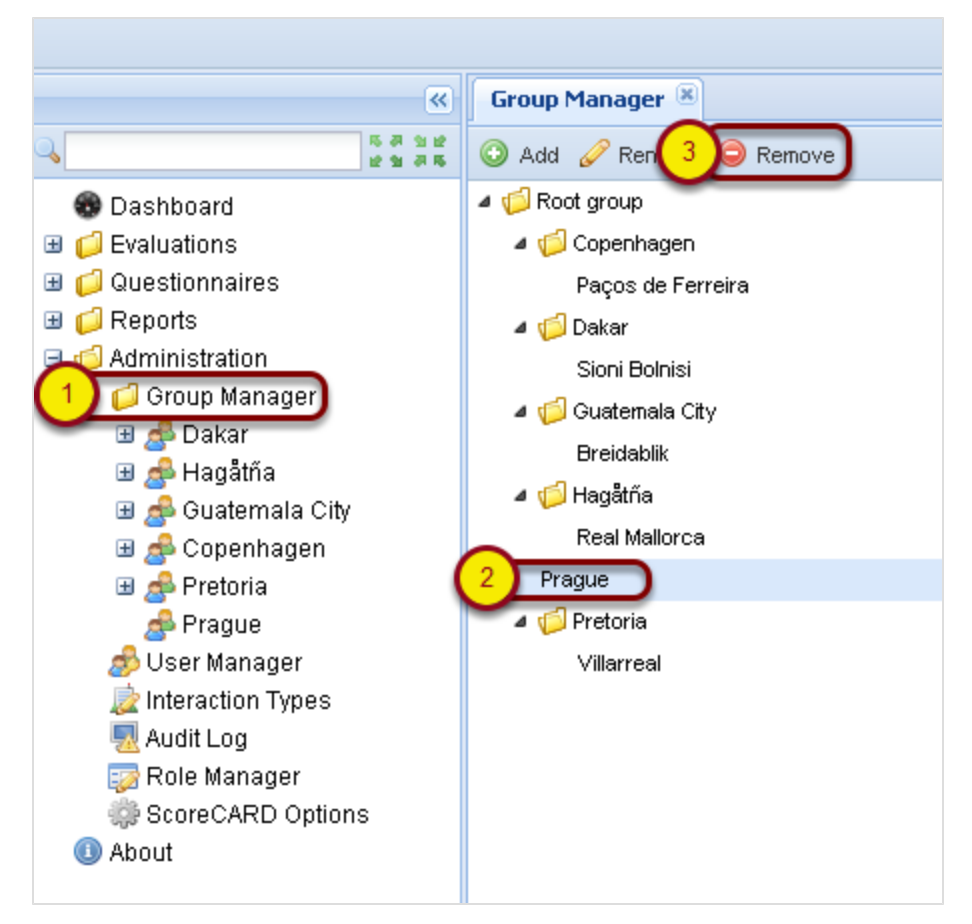

Figure 37: Removing a User Group

To open the **Group Manager** tab item click **Group Manager** in the left hand menu.

- 1. Removing a user group can only be performed in the **Group Manager** tab. Only an empty group (containing neither users nor sub-groups) can be deleted.
- 2. Click the group to select it.
- 3. Click Remove in the toolbar.
- 4. Click **Yes** in the confirmation dialog box that appears to confirm permanent user deletion.

## Important:

User groups are handled by the integration with the Genesysplatform database.

## The Role Manager

|                                        |                  | 🖓 Tooltips Off 🥵 CcManager, CcManager (ccmanager) 🚀 Logout 🖂 Messages               |
|----------------------------------------|------------------|-------------------------------------------------------------------------------------|
| <b>(%)</b>                             | Role Manager     |                                                                                     |
| <u>م</u> »                             | 💿 Add 🥜 Edit     | 🗅 Copy 🤤 Delete 💙                                                                   |
| 🐨 Dashboard                            | Role             | Description                                                                         |
| 🗄 📁 Evaluations                        | Agent            | View and send own evaluation feedback                                               |
| Customer Interactions                  | CC Manager       | All non-administrative permissions (and reset passwords for own teams and sub-teams |
| 🗄 📁 Questionnaires 🛛 🔒                 | CC Manager - GLI | All non-administrative permissions (and reset passwords for own teams and sub-teams |
| H U Reports                            | IT Administrator | Update license, edit settings, reset all passwords                                  |
| 🗄 📁 Kuninisuduon<br>El 🏳 Group Manager | Supervisor       | Plan, evaluate, view reports (and reset passwords) for own teams and sub-teams      |
| 🦽 User Manager                         | Team leader      | Perform & manage evaluations and reports for own team                               |
| Scategory                              |                  |                                                                                     |
| 📄 Wrapup                               |                  |                                                                                     |
| 🗽 Interaction Types                    |                  |                                                                                     |
| Audit Log                              |                  |                                                                                     |
| 1 😡 Role Manager                       |                  |                                                                                     |
| ScoreCARD Options                      |                  |                                                                                     |
| About                                  |                  |                                                                                     |

Figure 38: The Role Manager

Although Quality Manager supplies a number of standard user roles (including 'Agent', 'Team Leader', 'Supervisor', 'CC Manager', 'IT Administrator'), it is useful to customize the permissions for each role, or create a new custom role structure. Any user who has been assigned the permission Change roles, add/remove permissions can modify user roles in Quality Manager.

- 1. Select Role Manager.
- Click Add to create new roles or select a role from the list (the Edit, Copy, and Delete actions require a role to be selected for them to operate). The standard roles may be modified but not removed.
- Click Edit to modify existing roles.
   Click Copy to create new roles based on an existing role.
   Click Delete to remove a role.
- 4. Click **OK** on the Edit User Role dialog to confirm changes.

#### Important:

The standard roles cannot be removed, but may be modified.

## **Re-Defining User Roles**

| Role Manager       Mathematical Structure         Add       Copy       Delete       1         Role       Description       Agent       View and send own evaluation feedback         CC Manager       All non-administrative permissions (and reset passwords for own teams and sub-teams on CC Manager - GLI       All non-administrative permissions (and reset passwords) for own teams and sub-teams on Update license, edit settings, reset all passwords         Supervisor       Plan, evaluate, view reports (and reset passwords) for own teams and sub-teams         Team leader       Perform & manage evaluations and reports for own team         Edit User Role       Image assigned Permissions         Kole Properties       Assigned Permissions         Name       Team leader         Operations       View interactions of groups that can be ev         Available Permissions       View interactions of groups that can be ev         Available Permissions       View interactions of groups that can be ev         Available Permissions       View interactions of groups that can be ev         View only own interactions       View reports/graphs         Add specific call to the evaluation       Equal to the evaluation         View and interactions       Create evaluation       Evaluate agents         View and interactions       View mage avalustione                                                                                                    |                                                                                                    |                          | son 🎤        | (comanager, comanager (comanager)                                                                                                    | Joy Logout    | C message     |
|----------------------------------------------------------------------------------------------------|----------------------------------------------------------------------------------------------------|--------------------------|--------------|----------------------------------------------------------------------------------------------------|---------------|---------------|
| Add Catter Copy Delete 1   Role Description     Agent View and send own evaluation feedback   CC Manager All non-administrative permissions (and reset passwords for own teams and sub-teams on CC Manager - GLI   All non-administrative permissions (and reset passwords for own teams and sub-teams on CC Manager - GLI   All non-administrative permissions (and reset passwords) for own teams and sub-teams on CC Manager - GLI   All non-administrative permissions (and reset passwords) for own teams and sub-teams on CC Manager - GLI   All non-administrative permissions (and reset passwords) for own teams and sub-teams on CC Manager - GLI   Pane evaluate, view reports (and reset passwords) for own teams and sub-teams   Team leader   Perform & manage evaluations and reports for own teams   Coll   Role Properties   Name   Team leader   Description   Perform & manage evaluations   View interactions of groups that can be ev   Available Permissions   Edit dimin settings   Edit global templates   Edit interaction types   Edit license   View only own interactions   View only own interactions   View all interactions   View all interactions   View all interactions   Create and modify questionnaires   Create evaluation                                                                                                    | Role Manager 🙁                                                                                                    |                          |              |                                                                                                    |               |               |
| Role       Description         Agent       View and send own evaluation feedback         CC Manager       All non-administrative permissions (and reset passwords for own teams and sub-teams on CC Manager - GLI         All non-administrative permissions (and reset passwords for own teams and sub-teams on CC Manager - GLI       All non-administrative permissions (and reset passwords) for own teams and sub-teams on CC Manager - GLI         If Administrator       Update license, edit settings, reset all passwords         Supervisor       Plan, evaluate, view reports (and reset passwords) for own teams and sub-teams         Team leader       Perform & manage evaluations and reports for own team         Team leader       Perform & manage evaluations and reports for own teams         Name       Team leader       Description         Available Permissions       Assigned Permissions       View interactions of groups that can be ev A manage evaluations         Edit dimin settings       Image assigned evaluations       View reports/graphs         Edit license       View reports/graphs       Add specific call to the evaluation         View only own interactions       Image assigned evaluation       Evaluate agents         Create and modify questionnaires       Create evaluation       View tame avaluations       View tame avaluations                                                                                                    | 🗿 Add 🥜 Edit 🖺 Copy 🥥 Delete                                                                                                    | <u> </u>                 |              |                                                                                                    |               |               |
| Agent       View and send own evaluation feedback         CC Manager       All non-administrative permissions (and reset passwords for own teams and sub-teams on CC Manager - GLI         All non-administrative permissions (and reset passwords for own teams and sub-teams on IT Administrator       Update license, edit settings, reset all passwords         Supervisor       Plan, evaluate, view reports (and reset passwords) for own teams and sub-teams         Team leader       Perform & manage evaluations and reports for own team         Fdit User Role       Image: Perform & manage evaluations and reports for own team         Image: Team leader       Description         Perform & manage       Perform & manage evaluations         Image: Team leader       Description         Perform & manage       Assigned Permissions         Image: Team leader       Perform & manage evaluations         Image: Team leader       Image: Team leader         Image: Team leader       Description         Image: Team leader       Image: Team leader         Image: Team leader       Image: Team leader         Image: Team leader       Image: Team leader         Image: Team leader       Image: Team leader         Image: Team leader       Image: Team leader         Image: Team leader       Image: Team leader         Image: Team leader       Image: Team l                                                                                                    | Role                                                                                                    | Description              |              |                                                                                                    |               |               |
| CC Manager       All non-administrative permissions (and reset passwords for own teams and sub-teams on         CC Manager - GLI       All non-administrative permissions (and reset passwords for own teams and sub-teams on         IT Administrator       Update license, edit settings, reset all passwords         Supervisor       Plan, evaluate, view reports (and reset passwords) for own teams and sub-teams         Team leader       Perform & manage evaluations and reports for own team         Cdit User Role       Image: Comparison of the settings         Role Properties       Image: Comparison of the settings         Name       Team leader         Description       Perform & manage evaluations         Available Permissions       Image: Comparison of the settings         Edit domin settings       Image: Comparison of the seturations         View interaction types       Image: Comparison of the seturation of the seturation of t                                                                                                    | Agent                                                                                                    | View and send or         | wn evaluat   | tion feedback                                                                                                    |               |               |
| CC Manager - GLI       All non-administrative permissions (and reset passwords for own teams and sub-teams on         IT Administrator       Update license, edit settings, reset all passwords         Supervisor       Plan, evaluate, view reports (and reset passwords) for own teams and sub-teams         Team leader       Perform & manage evaluations and reports for own team         Cdit User Role       Image: Comparison of the set passwords for own teams and sub-teams         Role Properties       Description         Name       Team leader         Description       Perform & manage evaluations         Available Permissions       View interactions of groups that can be ev         Available Permissions       View interactions of groups that can be ev         Edit global templates       Image         Edit global templates       Image         Edit license       View reports/graphs         Add specific call to the evaluation       Image         View only own interactions       Image assigned evaluation         View all interactions       Image         View all interactions       Image         View all interactions       Image         View all interactions       Image         View all interactions       Image         View team evaluation       Image         Vie                                                                                                    | CC Manager                                                                                                    | All non-administra       | itive permis | ssions (and reset passwords for own t                                                                                                    | teams and sub | o-teams only) |
| IT Administrator       Update license, edit settings, reset all passwords         Supervisor       Plan, evaluate, view reports (and reset passwords) for own teams and sub-teams         Team leader       Perform & manage evaluations and reports for own team         Control       2         Edit User Role       Image: State of the state of the s | CC Manager - GLI                                                                                                    | All non-administra       | tive permis  | ssions (and reset passwords for own t                                                                                                    | teams and sut | b-teams only) |
| Supervisor       Plan, evaluate, view reports (and reset passwords) for own teams and sub-teams         Team leader       Perform & manage evaluations and reports for own team       2         Edit User Role       Image: Supervisor       2         Role Properties       Image: Supervisor       Perform & manage evaluations         Name       Team leader       Description       Perform & manage evaluations         Available Permissions       Image: Supervisor       Assigned Permissions         Edit admin settings       Image: Supervisor       View interactions of groups that can be ev         Edit global templates       Image: Supervisor       View interactions of groups that can be ev         View only own interactions       View reports/graphs       Add specific call to the evaluation         View only own interactions       Image: Supervisor       Image: Supervisor         View all interactions       Image: Supervisor       Image: Supervisor         View all interactions       Image: Supervisor       Image: Supervisor         View all interactions       Image: Supervisor       Image: Supervisor         View all interactions       Image: Supervisor       Image: Supervisor         View all interactions       Image: Supervisor       Image: Supervisor         View all interactions       Image: Supervisor       Imag                                                                                                    | IT Administrator                                                                                                    | Update license, ee       | dit settings | , reset all passwords                                                                                                    |               |               |
| Team leader       Perform & manage evaluations and reports for own team       2         Edit User Role       X         Role Properties       Description       Perform & manage evaluations :         Available Permissions       Bescription       Perform & manage evaluations :         Available Permissions       Assigned Permissions       View interactions of groups that can be ev         Add global templates       Image assigned evaluations       View reports/graphs         Edit license       View only own interactions       View reports/graphs         View only own interactions       Image assigned evaluation       Image assigned evaluation         View all interactions       Image assigned evaluation       Image assigned evaluation         View only own interactions       Image assigned evaluation       Image assigned evaluation         View all interactions       Image assigned evaluation       Image assigned evaluation         View only own interactions       Image assigned evaluation       Image assigned evaluation         View all interactions       Image assigned evaluation       Image assigned evaluation         View all interactions       Image assigned evaluation       Image assigned evaluation         View all interactions       Image assigned evaluation       Image assigned evaluation         View tage evaluatinteractions                                                                                                    | Supervisor                                                                                                    | Plan, evaluate, vie      | ew reports   | (and reset passwords) for own teams                                                                                                    | and sub-tear  | ms            |
| Edit User Role         Role Properties         Name       Team leader         Obscription       Perform & manage evaluations :         Available Permissions       Assigned Permissions         Edit admin settings       4         Edit global templates       View interactions of groups that can be ev         Edit interaction types       View reports/graphs         Edit license       View reports/graphs         View only own interactions       View all interactions         View all interactions       Evaluate agents         Create and modify questionnaires       Create evaluation         View team evaluations       View team evaluations                                                                                                    | Team leader                                                                                                    | Perform & manage         | e evaluatio  | ns and reports for own team                                                                                                    | (2)           |               |
| Edit, delete, or create SpeechTags and Sp View my evaluations                                                                                                    | Name Team leader  Available Permissions  Edit admin settings  Edit global templates  Edit interaction types  Edit license  View only own interactions  View all interactions  Create and modify questionnaires  Change roles, add/remove permis  Edit, delete, or create SpeechTag | s<br>ssions<br>js and Sp |              | Assigned Permissions<br>View interactions of groups that can be<br>Manage assigned evaluations<br>View reports/graphs<br>Add specific call to the evaluation<br>Replace calls<br>Evaluate agents<br>Create evaluation<br>View team evaluations<br>View my evaluations | Pluations :   |               |

Figure 39: Re-Defining User Roles

As an example, imagine that you wish to enable users with a role of supervisor to create and modify questionnaires.

- 1. Click on Team leader in the list of roles.
- 2. Click Edit to open the Edit User Role dialog box.
- 3. Modify the current permissions for the **Team leader** role.
- 4. Click on a permission (in this example: Create and modify questionnaires) in the left window and move it over to the right window using the >> button. Conversely, moving a permission from the right window to the left using the << button removes this permission for this role.</p>
- 5. Click **OK** to save any modifications and immediately apply these permissions to all users who are assigned this role.

## Important:

After modifying an existing role for the currently logged-in user, that user will need to log out and back in for the new permission properties to be enabled.

| Per-<br>mission<br>Property                                     | Allows the User To                                                                                                    | By default in<br>Role                     |
|-----------------------------------------------------------------|----------------------------------------------------------------------------------------------------|-------------------------------------------|
| Add<br>specific call<br>to the<br>evaluation                    | Select and add a specific call recording to the evaluation. This feature is<br>only available if the user who planned the evaluation did not disable this<br>property.                                                                                                    | Team leader,<br>Supervisor, CC<br>Manager |
| Add/edit<br>users,<br>groups and<br>manage<br>user<br>hierarchy | Manage users, groups, and hierarchy for user's group and subgroups.                                                                                                    | CC Manager                                |
| Change<br>roles,<br>add/remove<br>per-<br>missions              | Edit and add remove user roles and assign privileges to the roles.                                                                                                    | CC Manager                                |
| Create and<br>modify<br>ques-<br>tionnaires                     | Create, modify and remove questionnaires.                                                                                                    | CC Manager                                |
| Create<br>evaluation                                            | Create single evaluation for groups which are on the group list<br>CanEvaluate (assigned groups). This permission is designed to only<br>allow users to create/plan an evaluation for themselves to complete for<br>their assigned groups. This permission will not allow evaluators to plan<br>evaluations for any other evaluators. | Team leader,<br>Supervisor, CC<br>Manager |
| Edit admin settings                                             | Edit system-wide settings (menu: Administration/Quality Manager options).                                                                                                    | CC Manager                                |
| Edit<br>settings                                                | Edit technical settings only. No access to business data (Manage Wrapup, Category ).                                                                                                    | IT Administrator                          |

| Per-<br>mission<br>Property                 | Allows the User To                                                                                                    | By default in<br>Role                     |
|---------------------------------------------|----------------------------------------------------------------------------------------------------|-------------------------------------------|
| Edit closed<br>eval-<br>uations.<br>Re-open | Open an evaluation with the status <b>Finished</b> . This will change the evaluation status from <b>Finished</b> to <b>In progress</b> , and allow users to edit or modify the grading form.                                                                                                    | Supervisor, CC<br>Manager                 |
| Edit<br>interaction<br>types                | Add/Rename/Delete interaction types.                                                                                                    | CC Manager                                |
| Edit license                                | Allows admin to upload or reload the Quality Manager license.                                                                                                    | IT Administrator                          |
| Edit shared templates                       | Edit shared templates - delete, rename shared templates, change type from Shared to Private.                                                                                                    | CC Manager                                |
| Evaluate agents                             | Execute prepared my evaluations, evaluate agents (My evaluations = evaluations where I'm the evaluator).                                                                                                    | Team leader,<br>Supervisor, CC<br>Manager |
| List Audit<br>events                        | List/Search Audit events                                                                                                    | CC Manager                                |
| Manage<br>assigned<br>evaluations           | This permission allows users that have created evaluations to delete evaluations they have created.                                                                                                    | Team Leader                               |
| Password<br>reset                           | The right to reset user's password, but does not allow the user to edit any other user parameters. Users with this right have read-only access to user administration and see the whole user tree. Able to open User Details, where everything except for the fields for resetting the password will be read-only.                                                                                                    | IT Administrator                          |
| Password<br>reset (team<br>members<br>only) | The right to reset team member's passwords, cannot edit any other user<br>parameters. Users with this right have read-only access to user<br>administration. The Root of the tree is the group that the user belongs to.<br>Open User Details, where everything will be read-only, except for fields<br>for resetting the password.                                                                                                    | Supervisor, CC<br>Manager                 |
| Plan<br>evaluations<br>for all<br>groups    | Plan evaluations for groups which are listed in the CanEvaluate list. This permission is to allow evaluators to also plan/create evaluations for other members (evaluators) of the groups assigned to that evaluator. This limits evaluators from planning evaluations outside of assigned groups. If evaluator is in the Belongs to group they may appear in the list of agents to evaluate. For this evaluator to evaluate themselves from this planning they must have the <b>Self evaluate</b> permission assigned. | CC Manager                                |

| Per-<br>mission<br>Property                             | Allows the User To                                                                                                    | By default in<br>Role                     |
|---------------------------------------------------------|----------------------------------------------------------------------------------------------------|-------------------------------------------|
| Plan<br>evaluations<br>for own<br>group or<br>subgroups | Plan evaluations for groups which are listed in the CanEvaluate list. This permission is to allow evaluators to also plan/create evaluations for other members (evaluators) of the groups assigned to that evaluator. This limits evaluators from planning evaluations outside of assigned groups. If evaluator is in the <b>Belongs to group</b> , they may appear in the list of agents to evaluate. To evaluate themselves from this planning they must have the permission <b>Self evaluate</b> assigned. | Supervisor, CC<br>Manager, Team<br>Leader |
| Replace<br>calls                                        | Replace a call in evaluations (enable the "replace call" button - will replace a single call with another randomly selected call).                                                                                                    | Team leader,<br>Supervisor, CC<br>Manager |
| Remove all evaluations                                  | Delete evaluations created by ANY user                                                                                                    | CC Manager                                |
| Self-<br>evaluation                                     | Plan and create evaluations for themselves and their own interactions.                                                                                                    | CC Manager,<br>Team Leader,<br>Agent      |
| Send<br>evaluation<br>feedback                          | Send evaluation feedback to the evaluator. Enables "Send Feedback" in the agent view.                                                                                                    | Agent                                     |
| View all evaluations                                    | View all evaluations.                                                                                                    | CC Manager                                |
| View<br>evaluations<br>- agent view                     | View their own evaluations in read-only form. This will also allow agents to view the evaluation detail report and from the evaluation detail report click the <b>Interaction</b> link and be directed to the read access only grading form where the agent can view the grading form, listen to the call and /or view the screen recording.                                                                                                    | Agent                                     |
| View<br>graphs                                          | View reports and graphs of agents in associated teams only (CanEvaluate) "assigned to supervisor"                                                                                                    | Team leader,<br>Supervisor, CC<br>Manager |
| View<br>graphs for<br>all groups                        | View graphs for other groups and the whole call center. This permission will over-ride group checks, the user will be able to see data of the whole call center.                                                                                                    | CC Manager                                |
| View my<br>evaluations                                  | View evaluations (where the user is the evaluator). This should include<br>evaluations that the role (supervisor, team leader, ccmanager) has<br>created. They should not be able to see evaluations created by other<br>team leaders, supervisors, or ccmanagers.                                                                                                    | Team leader,<br>Supervisor, CC<br>Manager |

| Per-<br>mission<br>Property | Allows the User To                                                                                                    | By default in<br>Role                     |
|-----------------------------|----------------------------------------------------------------------------------------------------|-------------------------------------------|
| View team<br>evaluations    | View evaluation of agents in associated teams. View evaluations of<br>agents which are in the user's CanEvaluate (assigned groups) group<br>list. This means the user can see all evaluations of the team they are a<br>member of and all evaluations of teams that they can evaluate. This is<br>also true for the group in which they belong. This permission will also<br>restrict the view of the evaluation detail report to the "assigned to<br>supervisor" groupings. | Team leader,<br>Supervisor, CC<br>Manager |

Table 7: Role Permissions Properties

## **Enabling Agent Self-Evaluation**

A typical example of role modification is to enable agents to plan and perform evaluations of their own performance (self-evaluations). By default, this is disabled, so this **Self-evaluation** permission must be added to the agent roles in Quality Manager as shown. Agents will now see the Evaluations menu item, but only be allowed to plan and perform evaluations for themselves. See the Quality Manager Agent User Guide for more information.

If some but not all agents are allowed to perform self-evaluations, it will be necessary to create a second custom **Agent** role that includes this permission.

| ) Add       | Edi       | t 🕼 ( 2) 🔘 Del          | ete            |             |          |             |                                   |            |                      |
|-------------|-----------|-------------------------|----------------|-------------|----------|-------------|-----------------------------------|------------|----------------------|
| Role        |           |                         | Description    |             |          |             |                                   |            |                      |
| Agent       |           |                         | View and sen   | d own eva   | aluation | feedback    |                                   |            | (                    |
| C Man<br>Ed | it User R | ole                     | All non admini | etrativa na | armieeio | ne (and ree | et naceworde for own teame and eu | h tea<br>X | ms only)<br>is only) |
| r A         | - Role Pr | operties                |                |             |          |             |                                   |            |                      |
| iur<br>Tea  | Name      | Agent                   |                |             | De       | scription   | View and send own evaluation      |            |                      |
|             | Availat   | le Permissions          |                |             | 1        | Assigned P  | ermissions                        |            |                      |
|             | Passw     | ord reset               |                | *           | `        | View only o | own interactions                  |            |                      |
|             | Passw     | ord reset (team memi    | ers only)      |             | » /      | Add specifi | ic call to the evaluation         |            |                      |
|             | View a    | Il evaluations          |                |             |          | Replace cal | lls                               |            |                      |
|             | View r    | eports also for all oth | er groups      | <u>o</u>    | _        | Send evalua | ation feedback                    |            |                      |
|             | List au   | dit events              |                | _           | \\       | ∕iew evalu  | ations - agent view               |            |                      |
|             | View n    | ny evaluations          |                |             | <        |             |                                   |            |                      |
|             | View r    | eports/graphs           |                |             | <<       |             |                                   |            |                      |
|             | View t    | eam evaluations         |                | E           |          |             |                                   |            |                      |
|             | Self-ev   | aluation                |                | - 3         |          |             |                                   |            |                      |

Figure 40: Enabling Agent Self-Evaluation

To Add Self-evaluations to the Agent Roles Navigate to Administration > Role Manager

- 1. Select Agent from the Roles available
- 2. Click Edit
- 3. Select Self-evaluation
- 4. Click >

#### 5. Click OK

By default, Quality Manager does not include the results of self-evaluations in reports and graphs, since these results are generally subjective in nature. However, if self-evaluations are to be reported (for example if Quality Manager is configured to only run self-evaluations), this setting can be changed in the Application Options.

## **Additional Options**

A short tutorial to show the use of additional administrative options in Genesys Quality Manager 8.1.50x for users with CC Managers or Administrator permissions.

## **Interaction Types**

|                                                                                                    | Interaction Types ®                                                               |                                                          |
|----------------------------------------------------------------------------------------------------|-----------------------------------------------------------------------------------|----------------------------------------------------------|
|                                                                                                    | 🗿 Add 🥜 Edit 😢 Delete                                                             |                                                          |
| <ul> <li>Dashboard</li> <li>Cashboard</li> <li>Cashboard</li> <li>Questionnaires</li> <li>Questionnaires</li> <li>Reports</li> <li>Administration</li> <li>Group Manager</li> <li>User Manager</li> <li>Interaction Types</li> <li>Audit Log</li> </ul> | Name<br>Call<br>Call + Screen<br>Screen<br>Chat<br>Email<br>Other<br>Registration | Type<br>System<br>System<br>User<br>User<br>User<br>User |
| ञ्चि Role Manager<br>ॐ Quality Manager Options<br>④ About                                                                                                    |                                                                                   |                                                          |

Figure 41: Interaction Types

**Interaction Types** define the types of interaction that Quality Manager can process in evaluations and reports. The interaction types can be modified (renamed) on the **Interaction Types** screen as required.

To add an interaction type:

- 1. Select Interaction Types in the left hand menu.
- 2. Click Add.
- 3. Type an interaction name in the Name field.
- 4. Click Save.

To Delete an Interaction Type

- 1. Select **Interaction Types** in the left hand menu. Select an interaction type to delete.
- 2. Click Delete.

#### Important:

The system interaction types, **Call**, **Call+Screen** and **Screen** cannot be deleted cannot be renamed or removed.

To Edit an Interaction Type:

- Select Interaction Types in the left hand menu. Select an Interaction type to edit
- 2. Edit Click Add
- 3. Type an Interaction Name in the Name field.
- 4. Click Save.

## Audit Log

|                           |    | Ç             | Tooltips 0 | ff 👌 CcManager, Co | cManager (ccmanager) 🔊 Logout 🖂 Mes         | sages |
|---------------------------|----|---------------|------------|--------------------|---------------------------------------------|-------|
| «                         | R  | ole Manager 🙁 | Audit Lo   | g 🗷                |                                             |       |
| ۹ (3)                     | G  | Export        | 2 select u | ser                | ▼ from 🖪 to                                 | • »   |
| 🛞 Dashboard               | N. | Event         | Date 👻     | Logged In User     | Description                                 | R     |
| 🗉 📁 Evaluations           | 1  | User login    | 25/09/2012 | CcManager, CcManag | User CcManager CcManager (ccmanager) lo     | ок    |
| Customer Interactions     | 2  | User login    | 25/09/2012 | CcManager, CcManag | User CcManager CcManager (ccmanager) lo     | ок    |
| Questionnaires            | 3  | User logout   | 25/09/2012 | Admin, Admin       | User Admin Admin (admin) logged out         | ок    |
| Η U Reports               | 4  | User login    | 25/09/2012 | Admin, Admin       | User Admin Admin (admin) logged in          | ок    |
| 🗄 🃁 Group Manager         | 5  | User logout   | 25/09/2012 | CcManager, CcManag | User CcManager CcManager (ccmanager) lo     | ок    |
| 🦽 User Manager            | 6  | User login    | 25/09/2012 | CcManager, CcManag | User CcManager CcManager (ccmanager) lo     | ок    |
| Sategory                  | 7  | Reset passw   | 25/09/2012 | CcManager, CcManag | The password for user john smith (smith) wa | ок    |
| 🗽 Wrapup                  | 8  | Add user      | 25/09/2012 | CcManager, CcManag | User smith john (john.smith) was added by C | ок    |
| Interaction Types         | 9  | User login    | 25/09/2012 | CcManager, CcManag | User CcManager CcManager (ccmanager) lo     | ок    |
|                           | 10 | User login    | 25/09/2012 | CcManager, CcManag | User CcManager CcManager (ccmanager) lo     | ок    |
| ScoreCARD Ontions         | 11 | User login    | 25/09/2012 | CcManager, CcManag | User CcManager CcManager (ccmanager) lo     | ок    |
| <ol> <li>About</li> </ol> | 12 | User login    | 25/09/2012 | CcManager, CcManag | User CcManager CcManager (ccmanager) lo     | ок    |
| _                         | 13 | Edit user     | 25/09/2012 | CcManager, CcManag | User Kristyna Ceplova (kceplova) was edited | ок    |
|                           | 14 | User login    | 25/09/2012 | CcManager, CcManag | User CcManager CcManager (ccmanager) lo     | ок    |
|                           | 15 | User logout   | 25/09/2012 | CcManager, CcManag | User CcManager CcManager (ccmanager) lo     | ок    |

Figure 42: Audit Log

Quality Manager tracks all user interactions within the application by keeping an audit log. By default, this is only available to users with CC Manager status.

- Click Audit Log and a list of the most recent events in Quality Manager displays in the Audit Log tab.
- 2. Use the filtering options (user name, from and to date range, event type) to reduce the list to relevant events.

3. Alternatively, export all entries to an Excel (2007 and later) spreadsheet file (.xlsx) for additional analysis.

## **Quality Manager Options**

|                                                     | <b>♀</b> 1                                             | Fooltips Off 🍰 CcManager, CcManager (ccmanager) 🏓 Logout 🖂 Messages  |
|-----------------------------------------------------|--------------------------------------------------------|----------------------------------------------------------------------|
| ×                                                   | ScoreCARD Options                                      |                                                                      |
| ٩ (3)                                               | Save 😢 Close                                           |                                                                      |
| Dashboard     Evaluations                           | General Settings                                       |                                                                      |
| Customer Interactions                               | 2 Calculating method for non-applicable (N/A) answers: | Method 1: Use average value of all actual answers in the question gr |
| Questionnaires                                      | Records on a page:                                     |                                                                      |
| Administration                                      | Custom week interval start:                            | Monday 💌                                                             |
| Group Manager<br>User Manager<br>Category<br>Wrapup | Custom month interval start:                           |                                                                      |
|                                                     | Notify agent on evaluation creation:                   |                                                                      |
|                                                     | Include self-evaluations in statistics:                |                                                                      |
|                                                     | Prefer User Language Settings for Sorting:             |                                                                      |
| Role Manager                                        | Interactions max limit for count:                      | 1000                                                                 |
| ScoreCARD Options About                             | Integration Settings                                   |                                                                      |
|                                                     | Supervisor role equivalent:                            | Supervisor                                                           |
|                                                     | Agent role equivalent:                                 | Agent                                                                |
|                                                     |                                                        |                                                                      |

Figure 43: Quality Manager Application Options

Quality Manager application level options (Call Recording application user login etc.) can be viewed and modified by a user with CC Manager permissions in the **Quality Manager Options** section of the Administration menu.

- Click Quality Manager Options to open the Quality Manager Options tab.
- 2. The Calculating method for non-applicable (N/A) answers setting, controls how the N/A compliance setting for questionnaire answers is calculated. These options are global for all questionnaires. Their purpose is to assign a score to N/A answers that will be statistically non-significant, neither unduly penalizing nor rewarding the agent for being given such an answer. They have the following meaning:
- Method 1: Use the average value (arithmetic mean) of all the submitted answers in the question group to define the score for all non-applicable answers (that is the score depends on which answers have already been selected). This means that the score given to the N/A answers reflects the agent's performance in the question group as a whole.
- Method 2: Use the average value (arithmetic mean) of all possible answers for the question groups to define the score for all non-applicable answers (that is the score does not depend on which answers have already been

selected). This means that the score given to the N/A answers reflects the average mark of all available answers in the questionnaire.

• Method 3: Skip the N/A answer (that is exclude this question from the final group score, so N/A answers are ignored). In this case the agent will be awarded a score of zero points for this question.

The **Records on a page** setting is a global count of how many list rows appear on a single list page (for example the evaluation list). Increasing this number can reduce the number of result pages, but also slow down page builds / refreshes.

The following two settings (**Custom week interval start**, **Custom month interval start**) enable cultural time settings to be designated, for example in the US, the first day of the week is Sunday, whereas in most of Europe it is Monday (this can be specified in **Custom week interval start**).

**Notify agent on evaluation creation** notifies agents automatically that an evaluation has been created for them. This allows them to follow the progress of the evaluation and (if they are given the view report permission) to view the results.

**Include self-evaluations in statistics** is switched off by default. Since selfevaluations are subjective, including their results in statistics could affect results considerably. However, checking this option will include self-evaluations in all reporting.

The **Supervisor role equivalent** and **Agent role equivalent** options enable the user to map these two roles in Quality Manager (agent and supervisor) to their two equivalent roles in Genesys Configuration Manager when integrating the agent databases.

3. Ensure that all details are correct before saving changes.

## **Quality Manager Administrative Options**

| 🖓 Tooltips On                                                                                                    | 🍰 Admin, Admin (admin) 🎤 Logout 🖂 Messages |
|----------------------------------------------------------------------------------------------------|--------------------------------------------|
|                                                                                                    | «                                          |
| ۲                                                                                                    | »                                          |
| Administration<br>Buser Manager<br>Category<br>Definition<br>Definition<br>D |                                            |
| (1) About                                                                                                    | J                                          |

Figure 44: Quality Manager Administrative Options

The following settings are only available to Call Center Administrators by default, when logging in with a Quality Manager Administrator account.

Categories and Wrapups are described below. The User Manager has already been described for Call Center Managers in the section *The User Manager*, and is provided here as a convenience for administrators. However, in the administrator interface, this is a limited form of the User Manager, only allowing the Quality Manager administrator to reset passwords for users, but not change or view any other settings.

## **Category Management**

|                           |                         | 🔽 Tooltips On 🔗 Admin, Admin (admin) 🍠 Logout 🖂 Messages |
|---------------------------|-------------------------|----------------------------------------------------------|
| ×                         | Wrapup (X) Category (X) |                                                          |
| S. # 2                    | 🔾 Add 🥒 Edit 🤤 Remove   |                                                          |
| 🖃 🍯 Administration        | Category                |                                                          |
| 1 S Category              | New Starters            |                                                          |
| Wrapup                    | Prove Staff             | Cancel                                                   |
| <ol> <li>About</li> </ol> |                         |                                                          |
|                           |                         |                                                          |
|                           |                         |                                                          |
|                           |                         |                                                          |
|                           |                         |                                                          |
|                           |                         |                                                          |
|                           |                         |                                                          |
|                           |                         |                                                          |
|                           |                         |                                                          |
|                           |                         |                                                          |
|                           |                         |                                                          |
|                           |                         |                                                          |
|                           |                         |                                                          |
|                           |                         |                                                          |
|                           |                         |                                                          |
|                           |                         |                                                          |

Figure 45: Category Management

Quality Manager Categories are used for classifying agent calls during evaluation. This allows you to search for particular groups such as new starters that need greater supervision.

- 1. Click Category to view, add and remove category records.
- 2. Use the **Add** and **Remove** buttons (if available, or double-clicking on an existing category to edit it).
- 3. Click save to save the new category.

Category names must be unique within the application.

## Wrapup Data

| <b>«</b>           | Wrapup 🛞                                         |                                                                          |  |
|--------------------|--------------------------------------------------|--------------------------------------------------------------------------|--|
|                    | 🗿 Add 🥜 Edit 😑 Remove                            |                                                                          |  |
| 🖃 🃁 Administration | Wrapup Data                                      | Wrapup Description 🔺                                                     |  |
| 🔊 User Manager     | Sale completed                                   | This call will map to sales order ID number                              |  |
| Category           | Call abandoned - no sale after close             | This call abandoned after unsuccessful closee and objection handling     |  |
| 1 Wrapup           | Call abandoned - unsuccessful trial close        | This call abandoned after customer did not wish to be told about product |  |
| About              | Call abandoned - customer unsuitable for product | This call abandoned because customer did not meet product use criteria   |  |
|                    | Callback needed                                  | Decision maker not at home                                               |  |
|                    | Hang up                                          | Customer hung up                                                         |  |
|                    | Abusive call                                     | Customer abusive                                                         |  |
|                    | (                                                | 3 Save Cancel                                                            |  |

Figure 46: Wrapup Data

If Quality Manager has access to call wrapup data (text entered by an agent at the end of a call) then this data is available for further categorizing and filtering calls. This allows a manager to isolate all the successful calls or unsuccessful calls and treat them differently. For instance if an agent has a lot of calls with "no sale after close" then it can highlight how the agent needs to be trained. The **Wrapup** manager allows an administrator to manually enter wrapup data along with a description, enabling Quality Manager to recognize and filter this data when searching for agent calls.

- 1. Select Wrapup.
- In a similar manner to the categories above, use the Add and Remove buttons (if available, or double-clicking on a wrapup record to edit it) to manage Wrapup records. Again, each wrapup data record has to be unique within Quality Manager.
- 3. Click **Save** or double click the wrapup Data to save.

## About Tab

|                        |                                 |                                  | 🔽 Tooltips On 🧬 Admin, Admin (admin) 🖋 Logout | 🖂 Messages |  |
|------------------------|---------------------------------|----------------------------------|-----------------------------------------------|------------|--|
| ×                      | About 🗵                         |                                  |                                               |            |  |
| Q 5.8 3 2 2<br>2 3 8 5 | Product Info                    |                                  |                                               |            |  |
| 🗉 🧔 Administration     | Version:                        | 8.1.492                          |                                               |            |  |
| 🔊 User Manager         | Build:                          | 111018_2318                      |                                               |            |  |
| 2 Wrapup               | Product License                 |                                  |                                               |            |  |
| About 1                | Product Name                    | Quality Manager                  |                                               |            |  |
|                        | Product Version                 | 4.8                              |                                               |            |  |
|                        | Owner                           | Zoom Doc                         |                                               |            |  |
|                        | Issue Date                      | Mon Jan 10 00:01:00 GMT+100 2011 |                                               |            |  |
|                        | Expiry Date                     | Sat Dec 31 23:59:59 GMT+100 2011 |                                               |            |  |
|                        | License Type                    | EXTENDED_EVALUATION              |                                               |            |  |
|                        | State                           | ок                               |                                               |            |  |
|                        | Activation Key                  |                                  |                                               |            |  |
|                        | Maximum Allowed Users           | 100                              |                                               |            |  |
|                        | Maximum Allowed Users [warning] | 100                              |                                               |            |  |
|                        | Upload License                  |                                  |                                               |            |  |
| 2                      | 2                               | Browse Upload License File       |                                               |            |  |
|                        |                                 |                                  | -                                             |            |  |
|                        |                                 |                                  |                                               |            |  |
|                        |                                 |                                  |                                               |            |  |
| J                      | JL                              |                                  |                                               |            |  |

Figure 47: About Tab

- 1. The About tab displays information about the currently installed Quality Manager application, including version information, product license details and an upload interface to install/activate a new license.
- A valid Quality Manager license is required immediately after Quality Manager installation in order to unlock the product (only a ScoreCARD administrator can log in to an unlicensed instance of Quality Manager). See the Quality Manager Administrator Guide for more details.

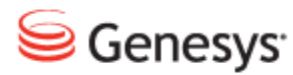

## Chapter

# 7 **Request Technical Support**

## **Technical Support from VARs**

If you have purchased support from a value-added reseller (VAR), contact the VAR for technical support.

#### **Technical Support from Genesys**

If you have purchased support directly from Genesys, please contact http://genesyslab.com/support/contact Genesys Technical Support.

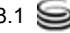